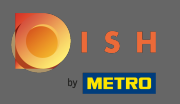

 $(\mathbf{i})$ 

Tabloul de bord oferă o imagine de ansamblu asupra performanței site-ului web. Aceste statistici sunt foarte utile pentru analize suplimentare.

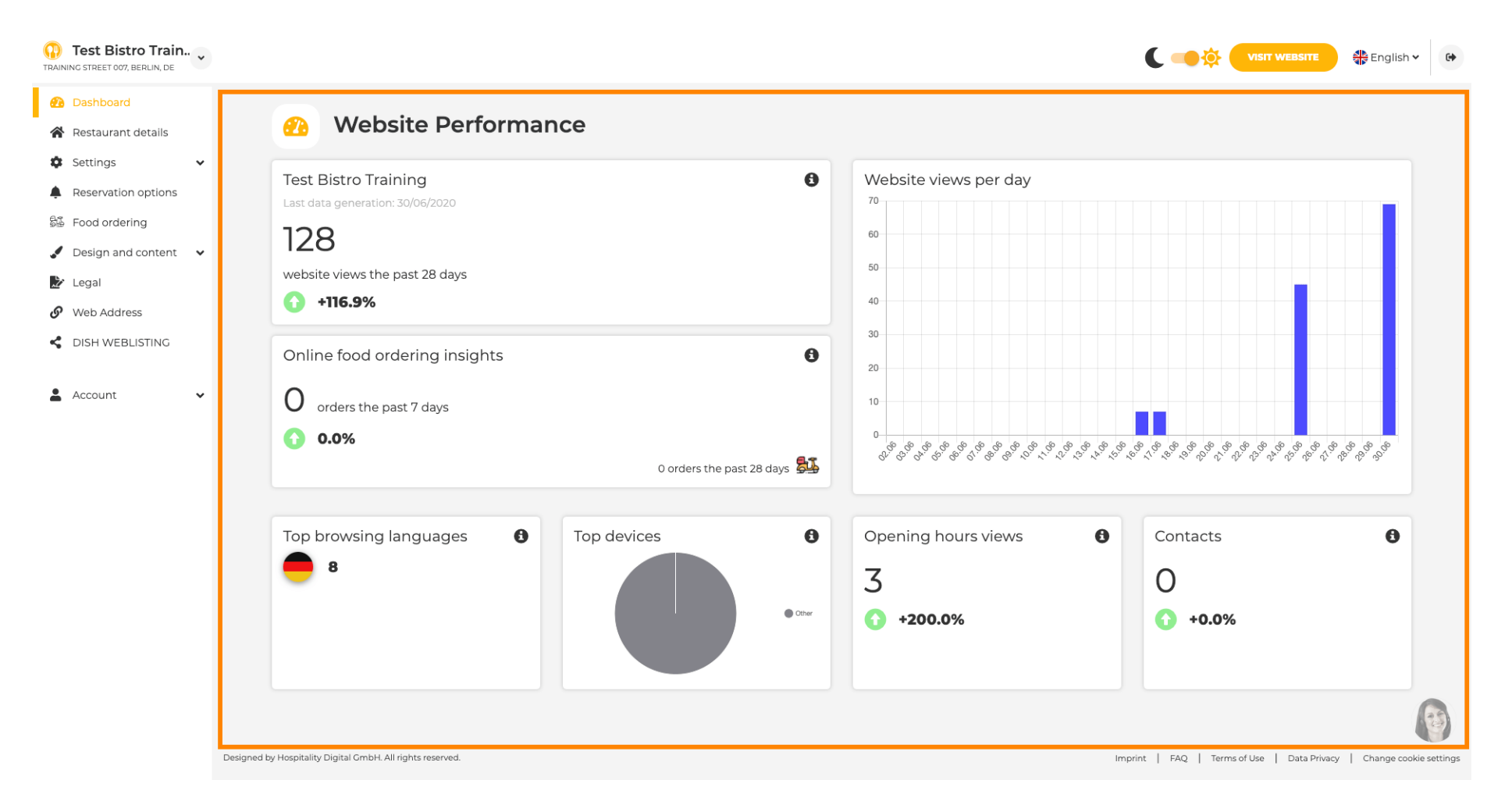

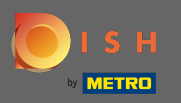

Pe detaliile restaurantului se pot edita datele de contact ale unității. În plus, conturile de social media ale unității pot fi conectate.

| Test Bistro Train.     TRAINING STREET 007, BERLIN, DE | • |            |                                                                                                    |                  |                                                                                                    | 👫 English 🗸                  |
|--------------------------------------------------------|---|------------|----------------------------------------------------------------------------------------------------|------------------|----------------------------------------------------------------------------------------------------|------------------------------|
| Dashboard                                              |   | Addro      | ss & contact dotails                                                                                                    |                  |                                                                                                    |                              |
| Restaurant details                                     |   | Addre      | ss & contact details                                                                                                    |                  |                                                                                                    |                              |
| <ul><li>Settings</li><li>Reservation options</li></ul> | ~ |            | By unchecking this box the establishment name will not be shown over your<br>cover image anymore. This makes sense, when your cover image includes<br>your establishment name already. |                  | The phone number and email address will be used by your gu<br>communicate with you. By clicking on the checkboxes, they w<br>on your website. | ests to<br>/ill be displayed |
| Food ordering Design and content                       | • | Name*      | Test Bistro Training                                                                                                    | Phone*           | +49 - 15151515151                                                                                                    | -                            |
| 🛃 Legal                                                |   | Street*    | Training Street 007                                                                                                    | E-mail*          | training.product.hd@gmail.com                                                                                                    | -                            |
| <ul><li>Web Address</li><li>DISH WEBLISTING</li></ul>  |   | Additional |                                                                                                    |                  | A contact form provides customers a more convenient way to<br>message. Additionally, customers can contact you even when                      | write you a<br>you disabled  |
| Account                                                | • | ZIP code*  | 10785                                                                                                    |                  | the public display of your email address.                                                                                                    |                              |
|                                                        |   | City*      | Berlin                                                                                                    | E-mail language* | Deutsch                                                                                                    | •                            |
|                                                        |   | Country    | Germany<br>H SAVE                                                                                                    |                  |                                                                                                    |                              |
|                                                        |   | 🔗 Social   | network links                                                                                                    |                  |                                                                                                    |                              |
|                                                        |   | Facebook   | https://www.facebook.com/                                                                                                    |                  | X REMOVE                                                                                                    |                              |
|                                                        |   |            | + ADD LINK                                                                                                    |                  |                                                                                                    | 6                            |
|                                                        |   |            | H SAVE                                                                                                    |                  |                                                                                                    |                              |

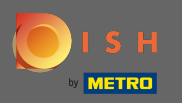

La orele de deschidere le puteți modifica și adăuga altele noi. În plus, puteți adăuga diferite ore de bucătărie și excepții speciale, de exemplu, de sărbători.

| Test Bistro Train     Training Street 007, Berlin, de |           |                            |                                                   |                     | English 🗸 | 6 |
|-------------------------------------------------------|-----------|----------------------------|---------------------------------------------------|---------------------|-----------|---|
| 🕐 Dashboard                                           | 0.0000    | in a la cuma               |                                                   |                     |           |   |
| 倄 Restaurant details                                  | Upen      | ing nours                  |                                                   |                     |           |   |
| 🗢 Settings 🗸 🗸                                        |           |                            | ×                                                 |                     |           |   |
| • Opening hours                                       | Monday    | 12 AM ▼ 00 ▼ 12 PM ▼ 00 ▼  |                                                   | O NEW TIME INTERVAL |           |   |
| <b>Y</b> Categories                                   |           | <b>③ ADD KITCHEN HOURS</b> |                                                   |                     |           |   |
| Services                                              | Tuesday   | 12 AM - 00 - 12 PM - 00 -  | ×                                                 | O NEW TIME INTERVAL |           |   |
| Payment options                                       |           |                            |                                                   |                     |           |   |
| 📫 Menu                                                |           | © ADD KITCHEN HOURS        |                                                   |                     |           |   |
| <b>Y1</b> Offerings                                   | Wednesday | 12 AM ▼ 00 ▼ 12 PM ▼ 00 ▼  | ×                                                 | O NEW TIME INTERVAL |           |   |
| Reservation options                                   |           | O ADD KITCHEN HOURS        |                                                   |                     |           |   |
| 品 Food ordering                                       | Thursday  |                            | ×                                                 |                     |           |   |
| Design and content                                    | Thursday  | 12 AM ▼ 00 ▼ 12 PM ▼ 00 ▼  |                                                   |                     |           |   |
| 🏂 Legal                                               |           | © ADD KITCHEN HOURS        |                                                   |                     |           |   |
| Web Address                                           | Friday    | 12 AM ▼ 00 ▼ 12 PM ▼ 00 ▼  | ×                                                 | O NEW TIME INTERVAL |           |   |
| CISH WEBLISTING                                       |           | O ADD KITCHEN HOURS        |                                                   |                     |           |   |
| 💄 Account 🛛 🗸                                         | Saturday  | - closed -                 |                                                   | © NEW TIME INTERVAL |           |   |
|                                                       | Sunday    | - closed -                 |                                                   | © NEW TIME INTERVAL |           |   |
|                                                       |           |                            | + ADD EXCEPTION                                   |                     |           |   |
|                                                       |           |                            | Display your opening status (open/closed) on your | cover image         |           | 3 |
|                                                       |           |                            | H SAVE                                            |                     |           |   |

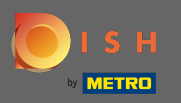

Pe categorii puteți schimba categoria de afaceri. Notă: orice modificare va avea un impact asupra schimbărilor și asupra ofertelor și serviciilor.

| Test Bistro Train      |                      |                            |                      |                          |                            |                        |              |           | C 🥌 🔅 (              |                                | glish 🗸    |
|------------------------|----------------------|----------------------------|----------------------|--------------------------|----------------------------|------------------------|--------------|-----------|----------------------|--------------------------------|------------|
| 孢 Dashboard            |                      | - ·                        |                      |                          |                            |                        |              |           |                      |                                |            |
| Restaurant details     | <b>1</b>             | Busine                     | ss catego            | ry                       |                            |                        |              |           |                      |                                |            |
| 🗘 Settings 🗸 🗸         | Your est             | tablishment type           | helps enhance vour w | ebsite options and opti  | mises the visibility of vo | our website on web sea | rch engines. |           |                      |                                |            |
| Opening hours          | By char              | nging your establis        | shment type, some ca | tegory-specific offering | is and services may be     | deleted and others ma  | y appear.    |           |                      |                                |            |
| <b>Y1</b> Categories   |                      |                            |                      |                          |                            |                        |              |           |                      |                                |            |
| Services               |                      | <i>(</i> (),               | 3                    |                          |                            | ě                      | (. <u>(</u>  |           |                      | <u>Å.</u>                      |            |
| Payment options        |                      | Bakery                     | ⊥<br>Bar             | Bistro                   | Butcher                    | Café                   | Canteen      | Catering  | Confectionery        | Cooking school                 |            |
| Menu                   |                      |                            |                      |                          |                            |                        |              |           |                      |                                |            |
| Offerings              |                      |                            |                      |                          |                            |                        |              |           |                      |                                |            |
| Reservation options    |                      | 8                          |                      | Éß                       |                            |                        | Ê            | *         |                      | 8 <b>1</b> 0                   |            |
| Food ordering          |                      | Crêperie                   | Diner                | Foodtruck                | ⊥ <b>■</b><br>Heuriger     | Hotel                  | Kiosk        | Nightclub | Restaurant           | Shisha lounge                  |            |
| Design and content 🛛 🗸 |                      |                            |                      |                          |                            |                        |              |           | ۲                    |                                |            |
| Legal                  |                      |                            |                      |                          |                            |                        |              |           |                      |                                |            |
| Web Address            |                      |                            |                      |                          |                            | H SAVE                 |              |           |                      |                                |            |
| DISH WEBLISTING        |                      |                            |                      |                          |                            |                        |              |           |                      |                                |            |
| Account 🗸              |                      |                            |                      |                          |                            |                        |              |           |                      |                                |            |
|                        |                      |                            |                      |                          |                            |                        |              |           |                      |                                |            |
|                        |                      |                            |                      |                          |                            |                        |              |           |                      |                                | 6          |
|                        | Designed by Hospital | lity Digital GmbH. All rig | ghts reserved.       |                          |                            |                        |              |           | Imprint   FAQ   Term | s of Use   Data Privacy   Chan | ige cookie |

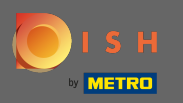

Pe servicii puteți modifica sau adăuga serviciile de stabilire. Acestea au impact asupra vizibilității motoarele de căutare web.

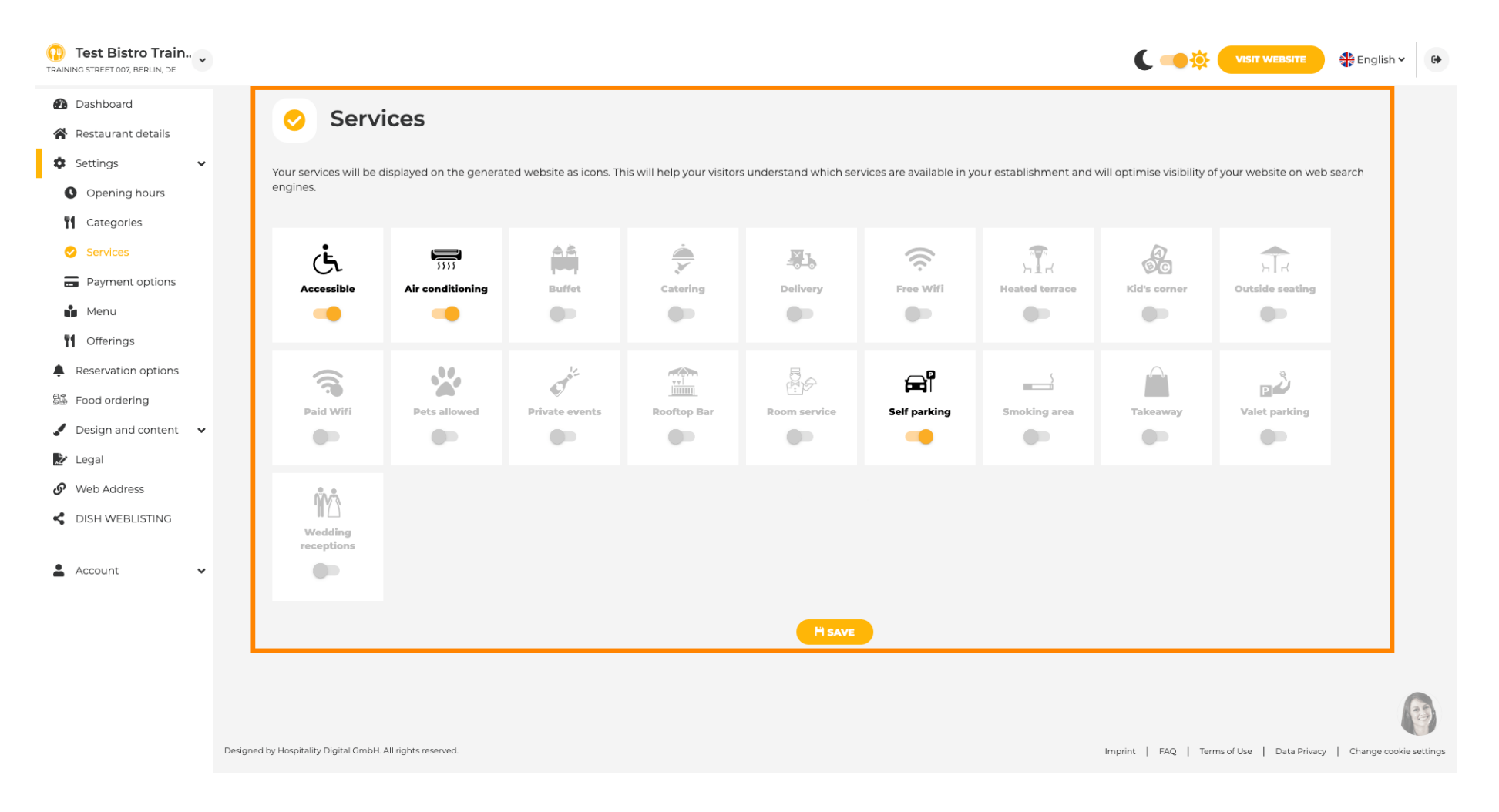

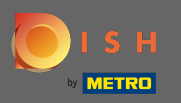

# În opțiunile de plată puteți activa sau dezactiva metodele de plată.

| Test Bistro Train      |                                             |                         |                         |                         |                         |                         |                         | C 🕳 🅸                 |                       | 🛟 English 🗸   |
|------------------------|---------------------------------------------|-------------------------|-------------------------|-------------------------|-------------------------|-------------------------|-------------------------|-----------------------|-----------------------|---------------|
| Dashboard              |                                             | pted paym               | ent option              | S                       |                         |                         |                         |                       |                       |               |
| Restaurant details     |                                             |                         | -                       |                         |                         |                         |                         |                       |                       |               |
| Settings 🗸             | Select the payment m                        | nethods accepted by you | r establishments. These | methods will be display | yed on your website and | d will help optimize yo | our website search resu | ilts.                 |                       |               |
| Opening hours          |                                             |                         |                         |                         |                         |                         |                         |                       |                       |               |
| Categories             |                                             |                         | ¢                       |                         | li li                   | JN .                    |                         |                       | -                     |               |
| Services               | POWERS                                      | <b>É</b> Pay            |                         |                         |                         | Contactless             | debit                   |                       | EC                    |               |
| Payment options        | AMEX                                        | Apple Pay               | Bank transfer           | Cash                    | Cheque                  | payment                 | Debit Card              | Diners Club           | EC Card               |               |
| Menu                   | •                                           |                         |                         |                         |                         |                         |                         |                       |                       |               |
| Offerings              |                                             |                         |                         |                         |                         |                         |                         |                       |                       |               |
| eservation options     | Master                                      | MasterCard              | P                       |                         | VISA                    |                         |                         |                       |                       |               |
| ood ordering           | Maestro                                     | Mastercard              | PayPal                  | Ticket                  | VISA                    |                         |                         |                       |                       |               |
| Design and content 🛛 🗸 |                                             | -                       |                         |                         | -                       |                         |                         |                       |                       |               |
| egal                   |                                             |                         |                         |                         |                         |                         |                         |                       |                       |               |
| Web Address            |                                             |                         |                         |                         | HI SAVE                 |                         |                         |                       |                       |               |
| DISH WEBLISTING        |                                             |                         |                         |                         |                         |                         |                         |                       |                       |               |
| Account 🗸              |                                             |                         |                         |                         |                         |                         |                         |                       |                       |               |
|                        |                                             |                         |                         |                         |                         |                         |                         |                       |                       |               |
|                        | Device of built-scientific District Control |                         |                         |                         |                         |                         |                         |                       | ()                    |               |
|                        | Designed by Hospitality Digital GmbH.       | All rights reserved.    |                         |                         |                         |                         |                         | Imprint   FAQ   Terms | of Use   Data Privacy | Change cookie |

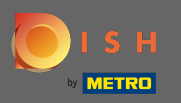

În meniu puteți adăuga un nou meniu pe site. Doar încărcați un document sau creați un pdf din imagini.

| Test Bistro Train      |                                                       |                                                                                                    |                                                          | C 🛑 🤅                       |                             | English 🗸     |
|------------------------|-------------------------------------------------------|----------------------------------------------------------------------------------------------------|----------------------------------------------------------|-----------------------------|-----------------------------|---------------|
| Dashboard              | Doctou                                                | rantmanu                                                                                                    |                                                          |                             |                             |               |
| Restaurant details     | Restau                                                | ant menu                                                                                                    |                                                          |                             |                             |               |
| Settings 🗸             | Upload your menu as a pi                              | icture in JPG/PNG format or as PDF document.                                                                                                    |                                                          |                             |                             |               |
| Opening hours          | If you want to combine th<br>automatically combined i | ne separate pages of your menu into a single PDF file, please click <b>"Cre</b><br>into a PDF file. This enhances the readability of the menu for your visit | ate menu PDF from multiple images". Thereupon, y<br>ors. | ou can upload multiple JPG/ | PNG photos, which are       |               |
| Categories             |                                                       |                                                                                                    |                                                          |                             |                             |               |
| Services               | Menu                                                  | Bistro-Training-MenuProductTraining                                                                                                    | Document Bistro-Training-MenuP                           | roductTraining.pdf          | X REMOVE                    |               |
| Payment options        | Мери                                                  |                                                                                                    | Document Bictro-Training-MenuE                           | ProductTraining pdf         |                             |               |
| Menu                   | menu                                                  | Bistro-Training-MenuProductTraining                                                                                                    | Distro-Haining-Menter                                    | roduct naming.pur           | × REMOVE                    |               |
| Offerings              |                                                       |                                                                                                    |                                                          |                             |                             |               |
| Reservation options    |                                                       | CHOOSE MENU TO UPLOAD (PDF / JPG / PNG)                                                                                                    |                                                          |                             |                             |               |
| ood ordering           |                                                       | - or -                                                                                                    |                                                          |                             |                             |               |
| Design and content 🛛 🗸 |                                                       |                                                                                                    |                                                          |                             |                             |               |
| egal                   |                                                       | CREATE MENU PDF FROM MULTIPLE IMAGES                                                                                                    |                                                          |                             |                             |               |
| /eb Address            |                                                       | H SAVE                                                                                                    |                                                          |                             |                             |               |
| ISH WEBLISTING         |                                                       |                                                                                                    |                                                          |                             |                             |               |
|                        |                                                       |                                                                                                    |                                                          |                             |                             |               |
| iccount 🗸              |                                                       |                                                                                                    |                                                          |                             |                             |               |
|                        |                                                       |                                                                                                    |                                                          |                             |                             |               |
|                        |                                                       |                                                                                                    |                                                          |                             |                             |               |
|                        |                                                       |                                                                                                    |                                                          |                             |                             |               |
|                        |                                                       |                                                                                                    |                                                          |                             |                             |               |
| De                     | esigned by Hospitality Digital GmbH. All right        | is reserved.                                                                                                    |                                                          | Imprint   FAQ   7           | Terms of Use   Data Privacy | Change cookie |

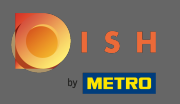

Pe oferte puteți edita tipurile de bucătărie și alte oferte generale. Notă: selectați cu înțelepciune bucătăria principală, deoarece acest lucru va afecta textul automat și rezultatele motoarelor de căutare.

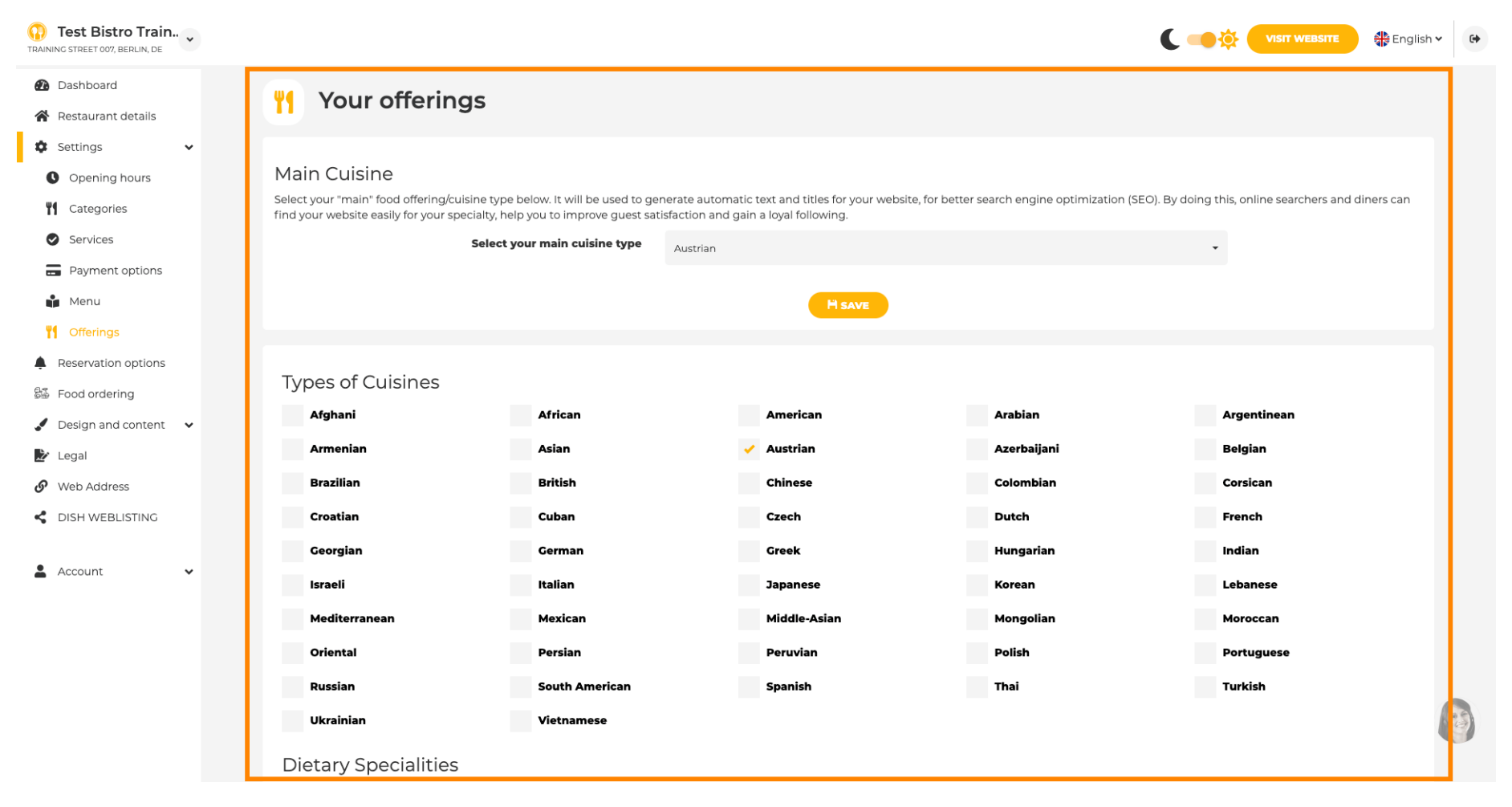

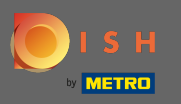

În analiză, puteți adăuga codul Google Universal Analytics pentru a vă urmări propriile date despre vizitatori.

| Test Bistro Train   |                                                                                                    | 🏶 English 🗸       |
|---------------------|----------------------------------------------------------------------------------------------------|-------------------|
| 2 Dashboard         | Custom Google Analytics                                                                                                    |                   |
| Restaurant details  | Custom Google Analytics                                                                                                    |                   |
| 🗘 Settings 🗸 🗸      | v la la la la la la la la la la la la la                                                                                         |                   |
| Opening hours       | Google Analytics                                                                                                    |                   |
| Categories          |                                                                                                    |                   |
| Services            | Please add you personal Google Universal Analytics code here to track your own visitor data.                                     |                   |
| - Payment options   | Google Universal Analytics                                                                                                    |                   |
| Menu                |                                                                                                    |                   |
| <b>Offerings</b>    |                                                                                                    |                   |
| Analytics           |                                                                                                    |                   |
| Reservation options |                                                                                                    |                   |
| 🖾 Food ordering     |                                                                                                    |                   |
| Design and content  | •                                                                                                    |                   |
| 🕑 Legal             |                                                                                                    |                   |
| Web Address         |                                                                                                    |                   |
| CISH WEBLISTING     |                                                                                                    |                   |
| 🖣 Account 🗸         | Designed by Hospitality Digital GmbH. All rights reserved.     Start Co-Browsing     Imprint   FAQ   Terms of Use   Data Privacy | y   Change cookis |

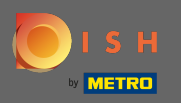

Pe rezervări puteți selecta opțiunile preferate pentru a primi rezervări prin intermediul site-ului. Aici puteți activa rezervarea DISH. În plus, puteți activa butonul de rezervare de pe imaginea de copertă.

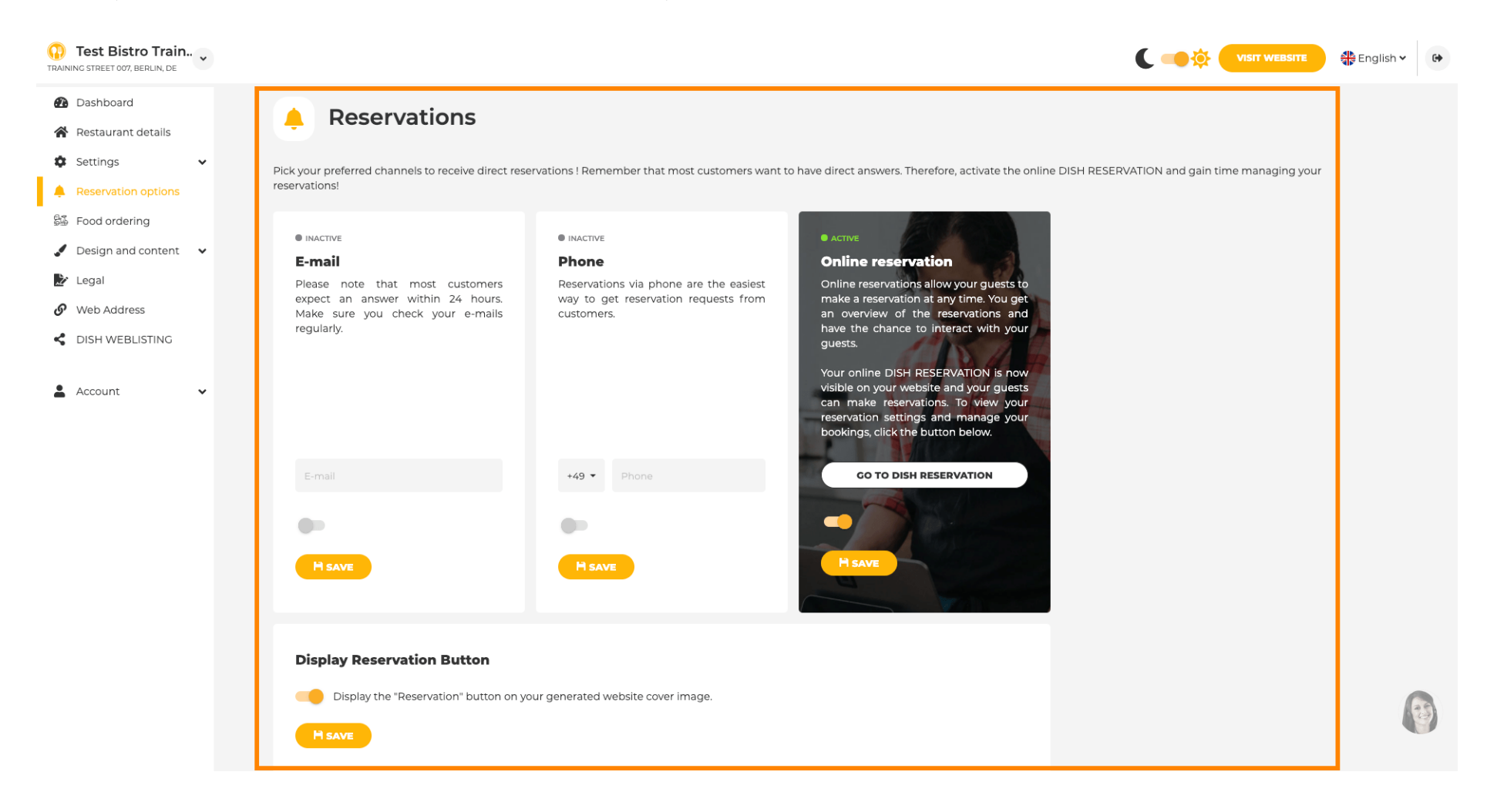

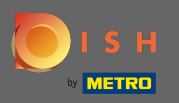

La comanda de mâncare puteți dezactiva sau activa un formular de comandă pentru comenzile la pachet. Notă : Această funcție va fi disponibilă după ce un meniu este încărcat pe site.

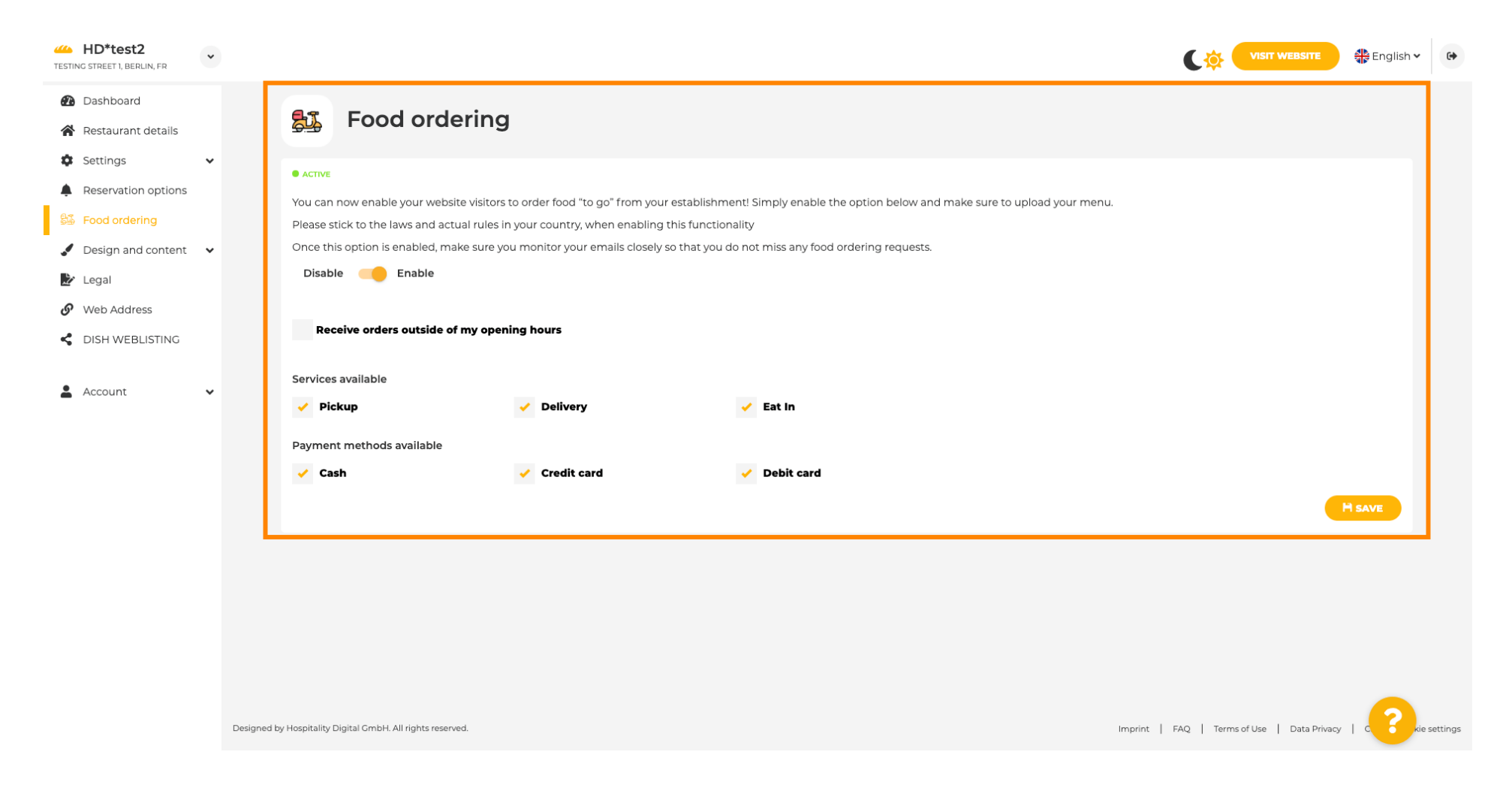

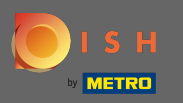

Puteți alege dacă comenzile pot fi primite și în afara orelor de funcționare. În plus, puteți activa serviciile și metodele de plată disponibile.

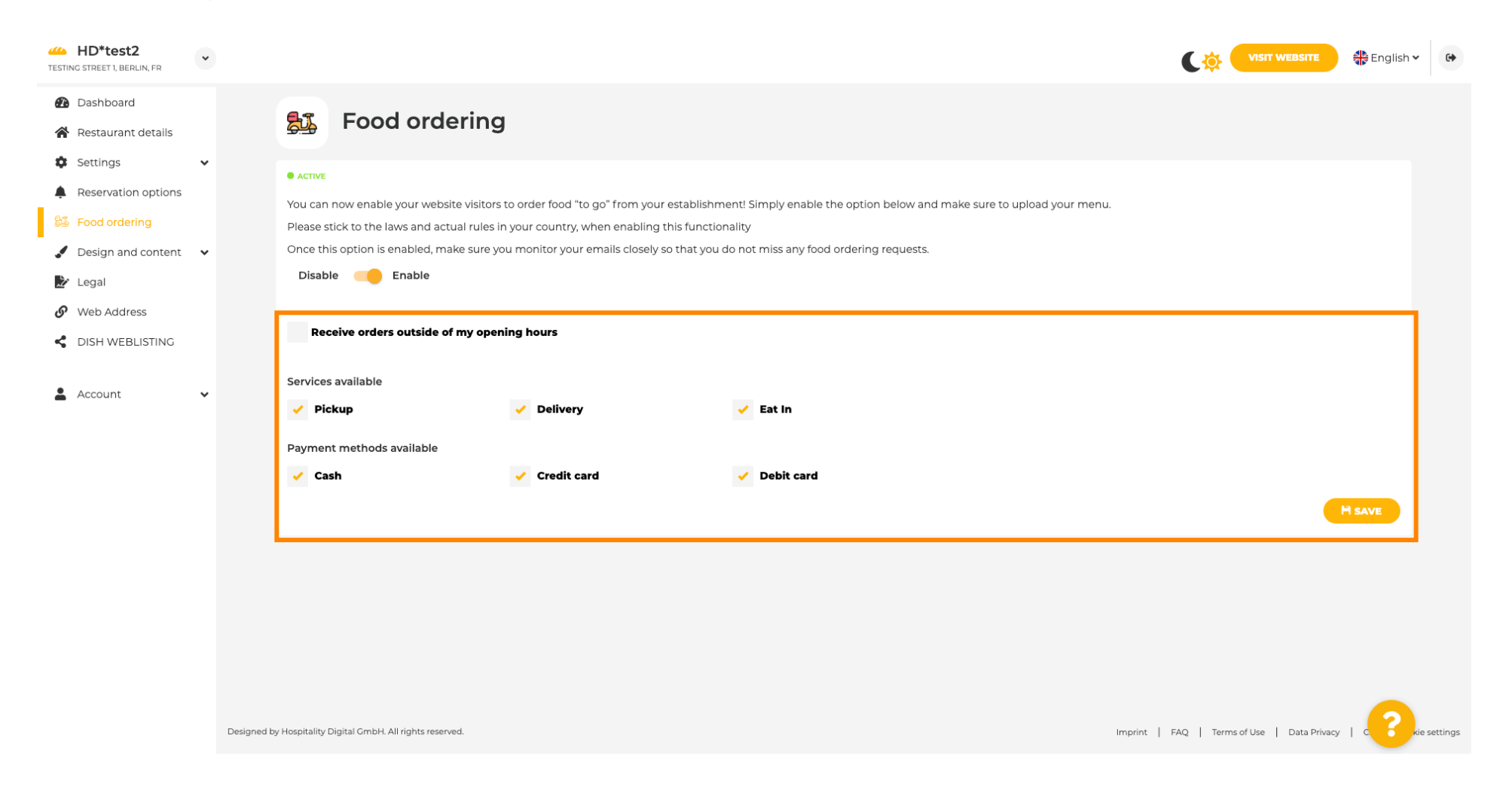

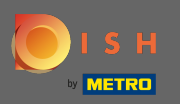

La design poți alege între șablonul clasic sau cel modern pentru site-ul tău.

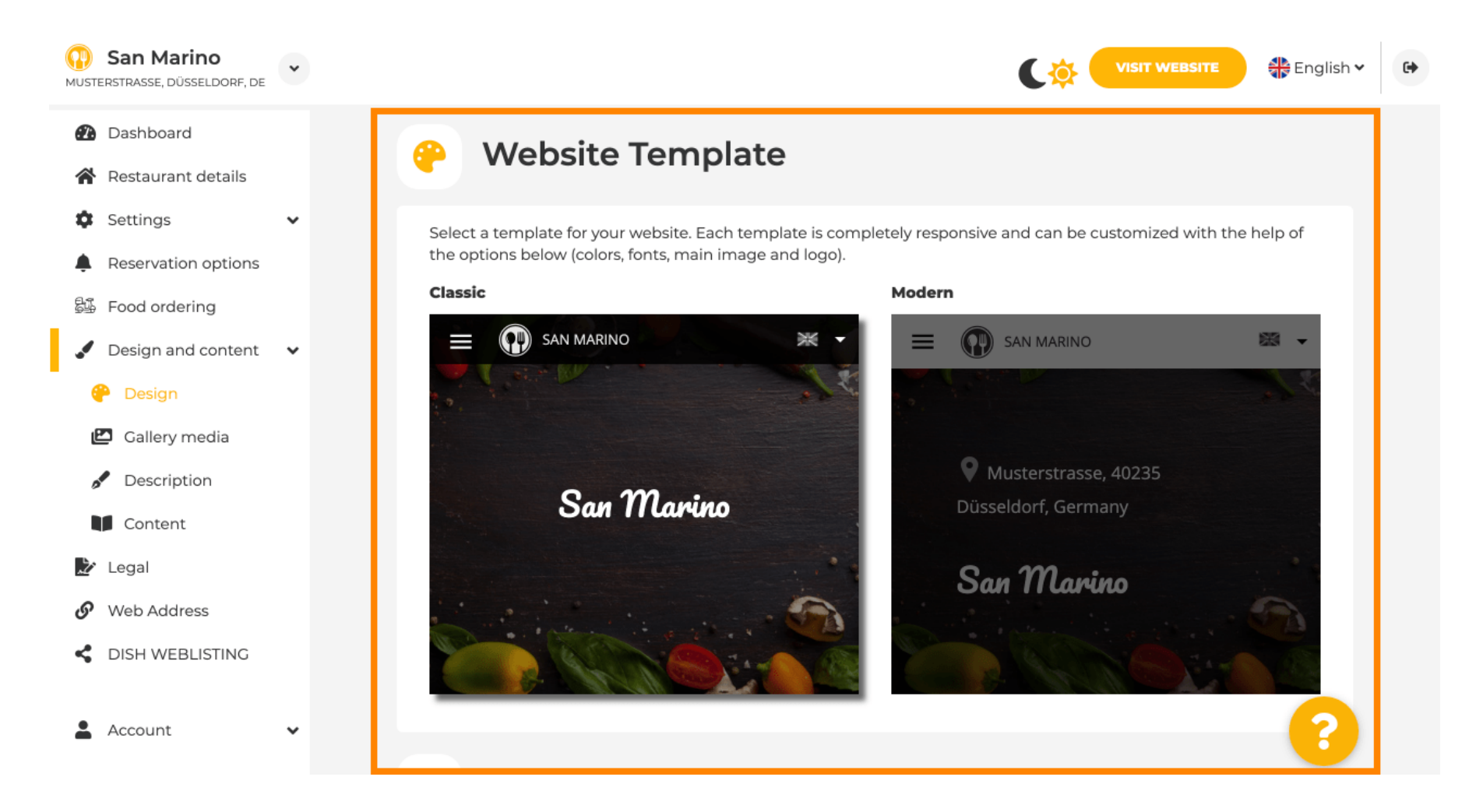

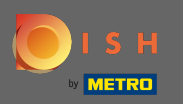

Când derulați în jos, puteți ajusta alte setări de design, cum ar fi imaginea principală și culoarea .

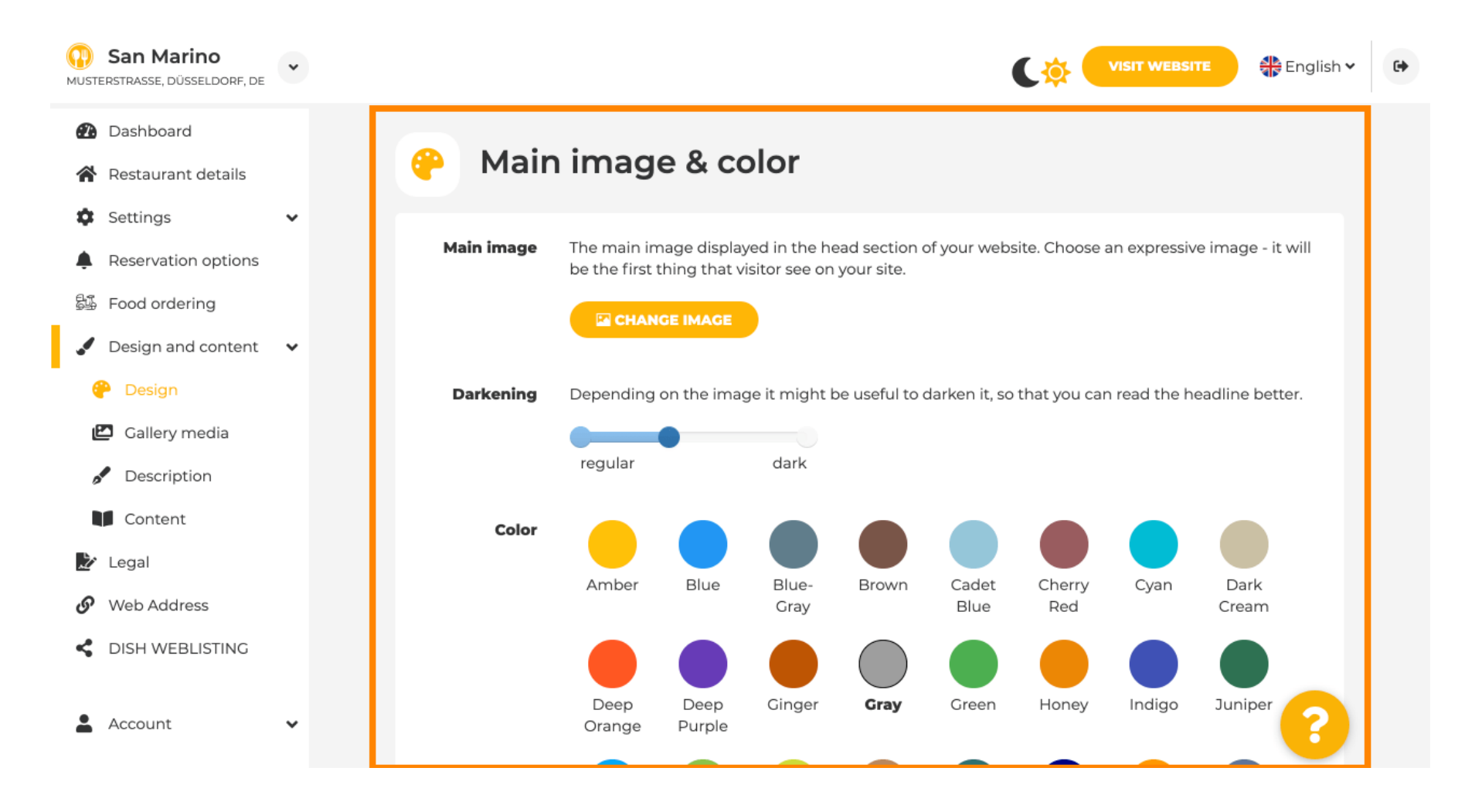

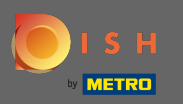

Sau fonturile de pe site.

| San Marino                                                                                                | * |                  |                     | VISIT WEBSITE English 🗸                                                                                                    | 6 |
|----------------------------------------------------------------------------------------------------|---|------------------|---------------------|----------------------------------------------------------------------------------------------------|---|
| 🔁 Dashboard                                                                                               |   |                  |                     | рпк                                                                                                    |   |
| 😭 Restaurant details                                                                                      |   |                  |                     |                                                                                                    | 1 |
| Settings                                                                                                  | ~ | A Fo             | nts                 |                                                                                                    |   |
| Reservation options                                                                                       |   |                  |                     |                                                                                                    |   |
| 昂多 Food ordering                                                                                          |   | Title font       | Open Sans Extrabold | • Website title                                                                                                    |   |
| 🖌 Design and content                                                                                      | ~ |                  |                     |                                                                                                    |   |
| 🕐 Design                                                                                                  |   |                  |                     |                                                                                                    |   |
| 🖆 Gallery media                                                                                           |   | Subtitle<br>font | Pacifico            | · Website subtitle                                                                                                    |   |
| Pescription                                                                                               |   |                  |                     |                                                                                                    |   |
| Content                                                                                                   |   | Body font        | Open Sans           | Lorem ipsum dolor sit amet, consectetur adipiscing elit. Proin<br>venenatis a tellus ut aliquet. Praesent mattis, sapien nec                                                                                                    |   |
| 찯 Legal                                                                                                   |   |                  |                     | ullamcorper ultricies, mauris augue interdum quam, sed<br>accumsan justo sapien a neque. Nulla quis nibh et ante aliquet                                                                                                    |   |
| 🔗 Web Address                                                                                             |   |                  |                     | consectetur faucibus vitae nisl. Integer eu lobortis nisl.                                                                                                    |   |
| CISH WEBLISTING                                                                                           |   |                  |                     |                                                                                                    |   |
|                                                                                                    |   |                  |                     |                                                                                                    |   |
| Account                                                                                                   | ~ |                  |                     |                                                                                                    |   |
| <ul> <li>Content</li> <li>Legal</li> <li>Web Address</li> <li>DISH WEBLISTING</li> <li>Account</li> </ul> | ~ | Body font        | Open Sans           | <ul> <li>Lorem ipsum dolor sit amet, consectetur adipiscing elit. Proin venenatis a tellus ut aliquet. Praesent mattis, sapien nec ullamcorper ultricies, mauris augue interdum quam, sed accumsan justo sapien a neque. Nulla quis nibh et ante aliquet consectetur faucibus vitae nisl. Integer eu lobortis nisl.</li> </ul> |   |

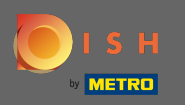

Pentru a schimba fontul titlului, faceți clic pe meniul derulant și selectați un font. Notă: aceeași abordare se aplică fontului de subtitrare și fontului de corp.

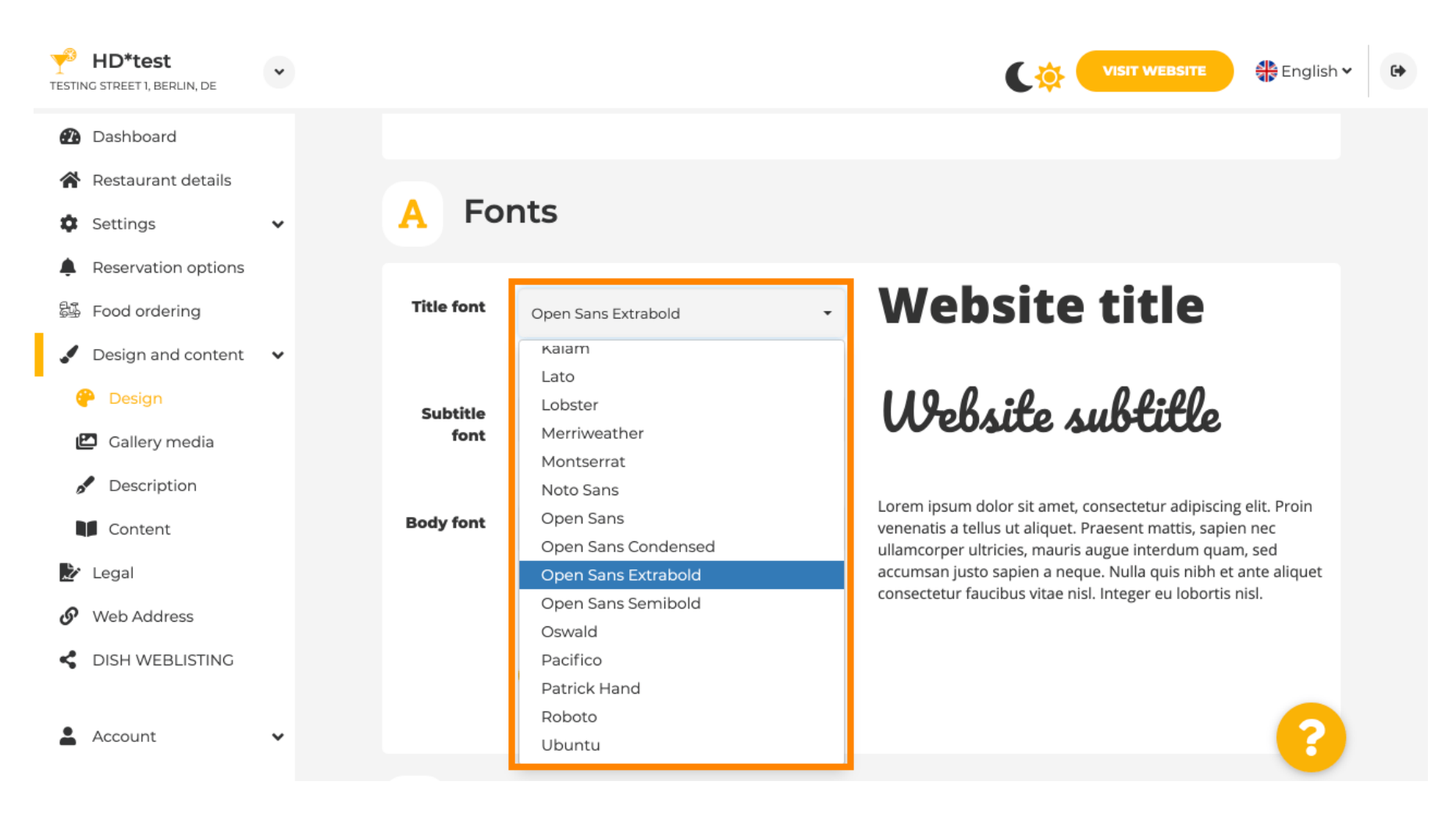

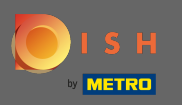

Derulând în jos în jos, se pot ajusta sigla unității și mai multe opțiuni de design, cum ar fi imaginea de fundal și culoarea din spatele imaginii.

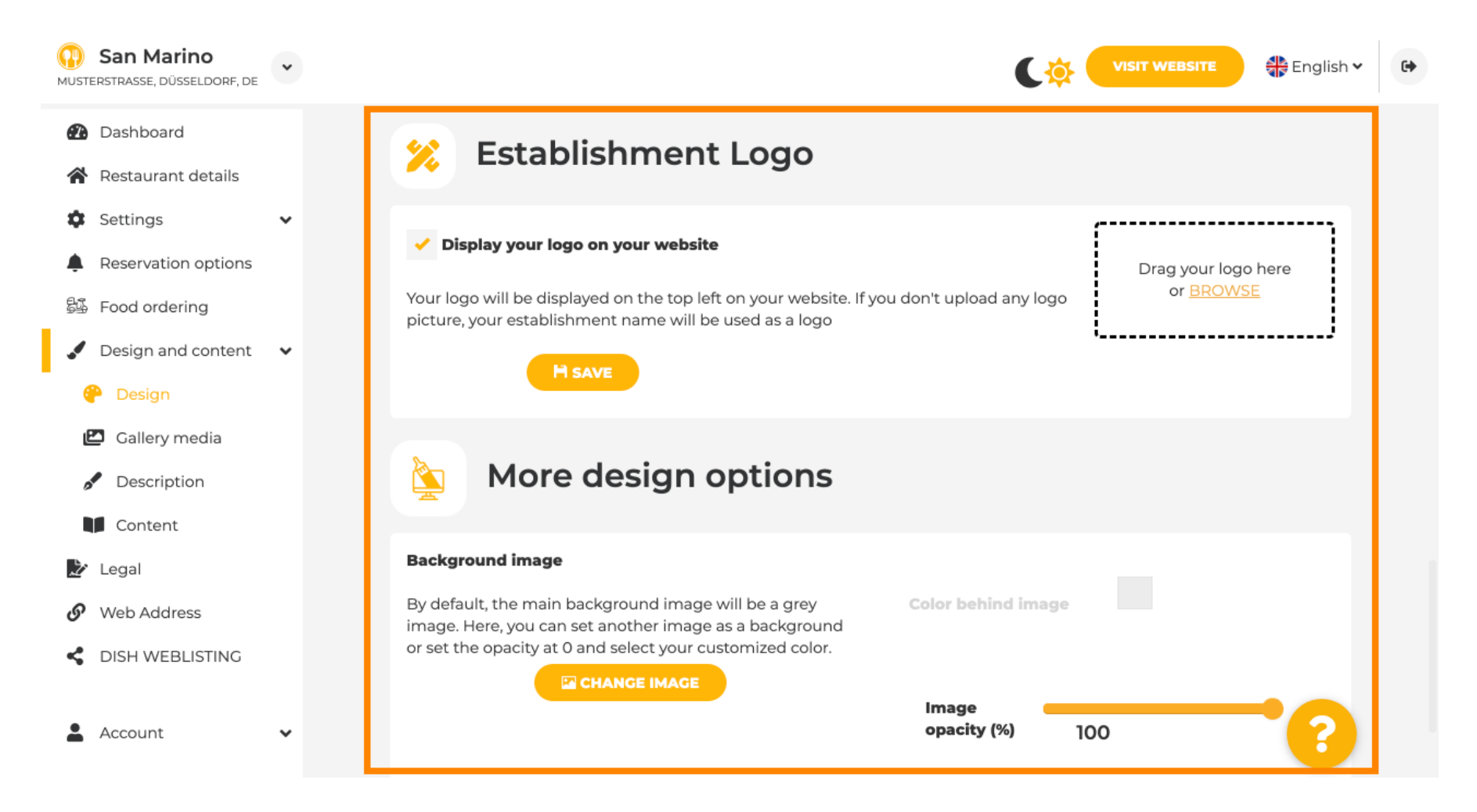

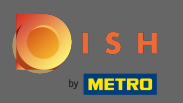

Pentru a schimba culoarea din spatele imaginii, setați opacitatea imaginii la 0%.

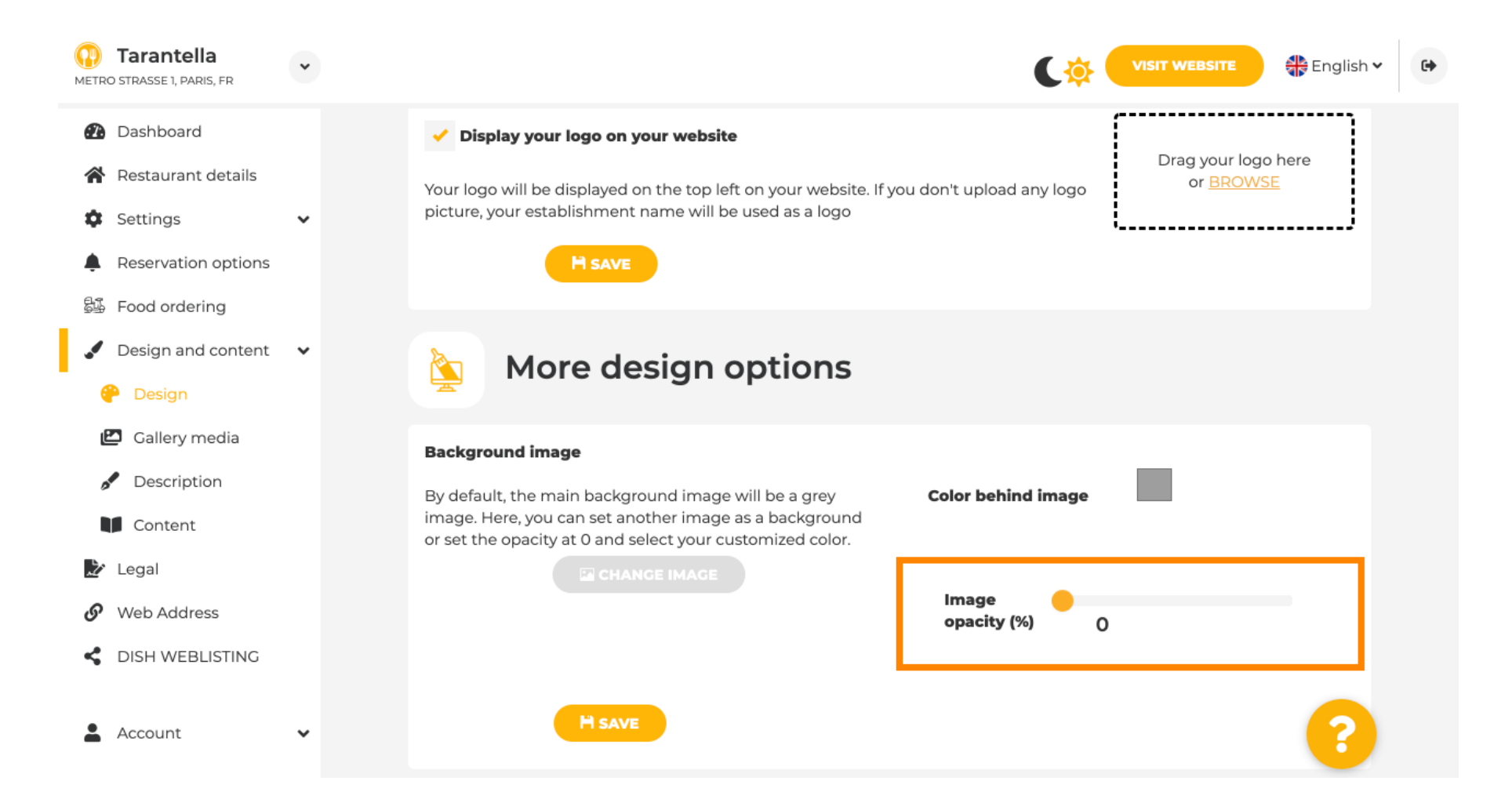

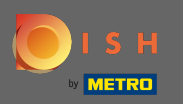

Apoi puteți schimba culoarea făcând clic pe culoare (pătrat gri).

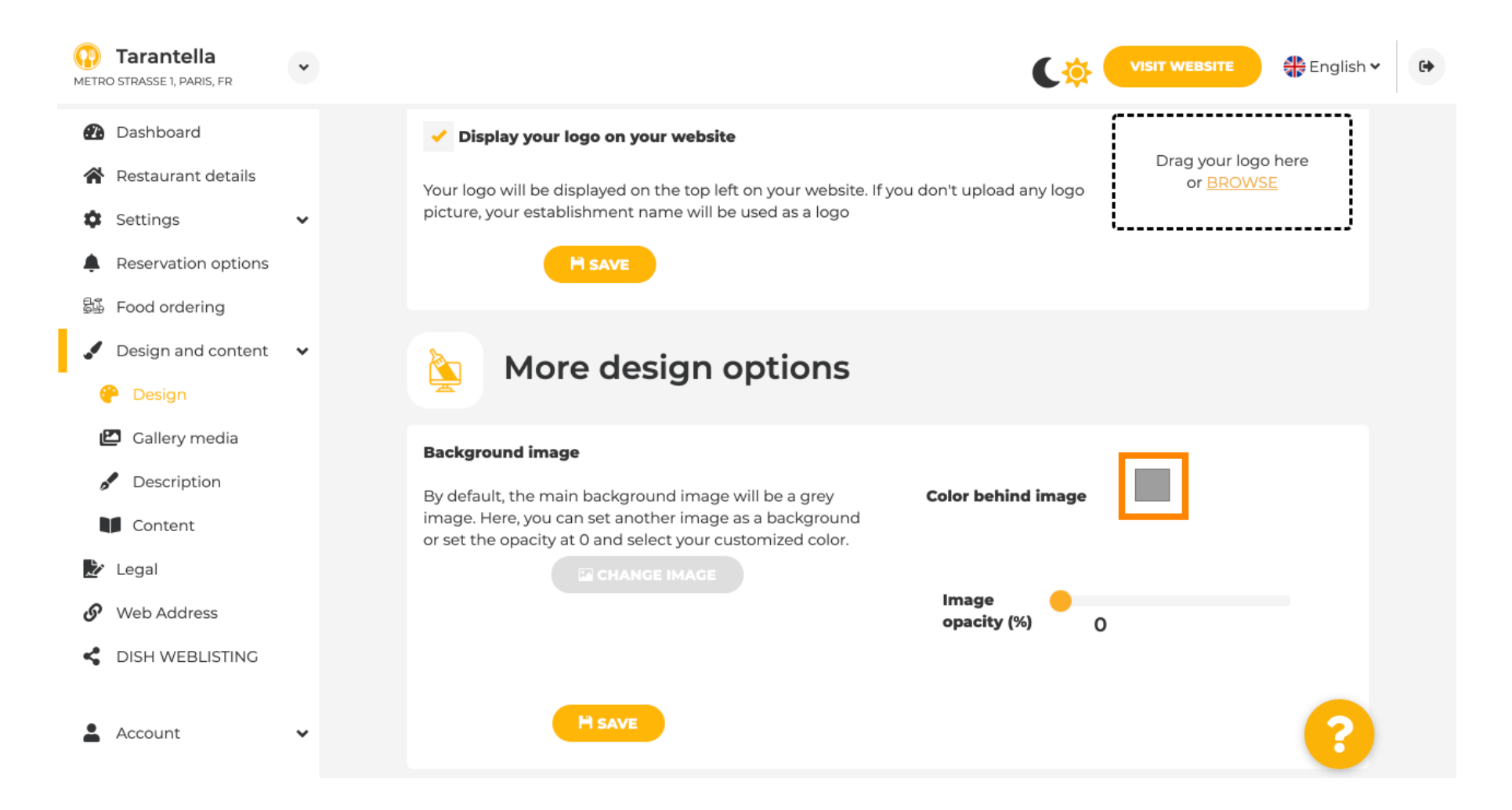

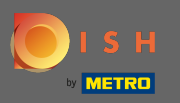

Acum alegeți culoarea dorită . Notă: Când ați terminat, nu uitați să aplicați modificările făcând clic pe Salvare.

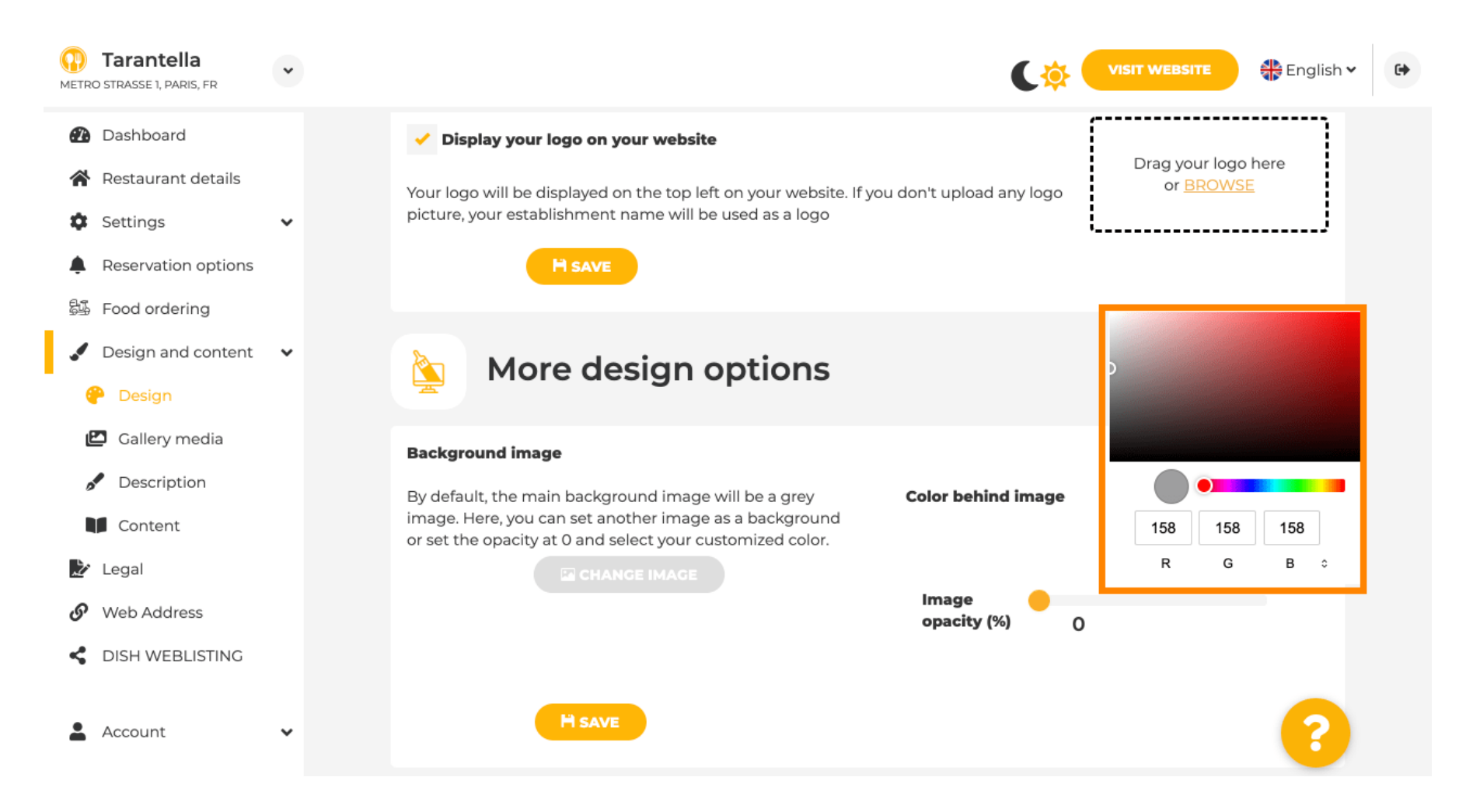

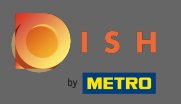

În galerie puteți adăuga imagini și videoclipuri pe site. Notă: drepturile de autor trebuie luate în considerare.

| Test Bistro Train<br>TRAINING STREET 007, BERLIN, DE |                                                                         | VISIT WEBSITE SIDE English ~ @        |
|------------------------------------------------------|-------------------------------------------------------------------------|---------------------------------------|
| Dashboard                                            | Collens                                                                 |                                       |
| 😭 Restaurant details                                 | Gallery                                                                 |                                       |
| 🗘 Settings 🗸 🗸                                       |                                                                         |                                       |
| Reservation options                                  | Image upload                                                            | Video upload                          |
| 🖧 Food ordering                                      | Please make sure that your file meets the requirements                  |                                       |
| 🖌 Design and content 🛛 🗸                             | <ul> <li>File format (PNG, JPG)</li> <li>max. 10MB file size</li> </ul> | Drag File here                        |
| 🕐 Design                                             | • min. 600x600 to 6000x6000px                                           |                                       |
| 🖆 Gallery media                                      |                                                                         | · · · · · · · · · · · · · · · · · · · |
| Secription                                           | Nr. Madia Description                                                   | Delete/Edit/Drag                      |
| Content                                              |                                                                         |                                       |
| ጅ Legal                                              | #1 delicious bowl                                                       |                                       |
| <ul> <li>Web Address</li> </ul>                      |                                                                         | @ .∕ ≡                                |
| CISH WEBLISTING                                      |                                                                         | h                                     |
| 🛓 Account 🗸 🗸                                        | #2 fantastic spaghetti                                                  | <b>@ ≯ ≡</b><br>∞                     |
|                                                      | #3 best pizza in town                                                   | * ∰ ≯ ≡                               |

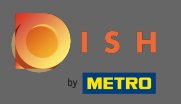

Pe descriere puteți edita titlul de bun venit, sloganul și metadescrierea. Derulați mai jos pentru descrierea site-ului.

| DISH Website                                                                                                 | *      |                                                                                                    | <b>VISIT WEBSITE</b> Rglish             | • |
|----------------------------------------------------------------------------------------------------|--------|----------------------------------------------------------------------------------------------------|-----------------------------------------|---|
| <ul><li>Dashboard</li><li>Restaurant details</li></ul>                                                       |        | Website Description                                                                                                    |                                         |   |
| <ul> <li>Settings</li> <li>Reservation options</li> <li>Food ordering</li> <li>Design and content</li> </ul> | *<br>* | Welcome title<br>A greeting to your visitors, this appears on the top of your website Vitaj                                                                                        | jte                                     |   |
| <ul> <li>Gallery media</li> <li>Description</li> <li>Content</li> <li>Legal</li> </ul>                       |        | Tagline         Search Impactful: This is a title for your website description         Sie k                                                                                       | können zum Mitnehmen bestellen   Berlin |   |
| <ul> <li>Web Address</li> <li>DISH WEBLISTING</li> <li>Account</li> </ul>                                    | ~      | <b>Meta Description</b><br>The meta description is an HTML attribute that provides a brief<br>summary of a web page, which is often displayed on search<br>engines such as Google. | er Description                          |   |
|                                                                                                    |        | Description                                                                                                    | Start Co-Browsing                       | 8 |

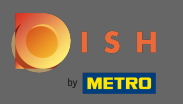

• Odată ce ați derulat în jos, puteți edita descrierea de pe site-ul dvs., unde puteți adăuga toate informațiile esențiale ale unității dvs.

| DISH Website         | • | VISIT WEBSITE English ~ 🕞                                                                                                    |
|----------------------|---|----------------------------------------------------------------------------------------------------|
| Dashboard            |   |                                                                                                    |
| 😭 Restaurant details |   | Description                                                                                                    |
| Settings             | ~ |                                                                                                    |
| Reservation options  |   |                                                                                                    |
| 员 Food ordering      |   | Wenn Sie auf der Suche nach einem schönen Café für den entspannten Sonntagnachmittag sind, dann statten Sie uns doch mal<br>einen Besuch ab. Wir freuen uns, Sie im Café DISH Website begrüßen und verwöhnen zu können. Bei uns erhalten Sie schmackhafte                                                                                                    |
| 🖌 Design and content | ~ | kleine Snacks und eine leckere Tasse Kaffee oder Tee. Der gemütliche Outdoor-Bereich sorgt für gute Stimmung und entspannte<br>Atmosphäre. Zum längeren Verweilen verlockt unsere beheizte Terrasse.                                                                                                    |
| Design               |   |                                                                                                    |
| 🖆 Gallery media      |   | Best Café mit Mittagstisch                                                                                                    |
| Description          |   | Unsere französische Küche wird Sie mit besonders authentischen Gerichten verwöhnen. Für zwischendurch überzeugen unser<br>himmlisches Dessert sowie unsere Croissants. Genießen Sie Ihr Frühstück, Ihr Mittagessen oder Ihr Abendessen in unserer Lokalität                                                                                                    |
| Content              |   | Wir bieten ein umfangreiches und köstliches Buffet mit einer tollen Auswahl an Speisen. Bringen Sie Ihre Freunde mit! Hier findet<br>ieder das was ihm schmeckt. Wir haben kostenfreies WI AN, sodass Sie bei uns problemlos im Internet surfen können. Die                                                                                                    |
| 🏂 Legal              |   | Kinderecke sorgt dafür, dass Ihr Nachwuchs gut beschäftigt ist, während Sie Ihr Essen genießen.                                                                                                    |
| 🚱 Web Address        |   | Drefitieren Sieven unserem Mitnahme Service                                                                                                    |
| CISH WEBLISTING      |   | Profitieren sie von unserem Mithanme-service                                                                                                    |
| Account              | • | Bei uns ist ein barrierefreier Zugang sichergestellt. Bei uns können Sie auch gerne Ihre Vierbeiner mitnehmen. Reservierungen sind<br>bei uns ganz bequem über unsere Online-Reservierung möglich. Als Zahlungsmöglichkeiten akzeptieren wir AMEX und Apple Pay.<br>Außerdem besteht die Möglichkeit der Barzahlung. Wenig Zeit2 Dam bestellen Sie Ihr Essen einfach zum Mitnehmen. Interessiert an |
|                      |   | You have used 1780/1800 of characters enabled for this module of your website. If there is more that you did like to tell to visitors of your website please use another module of your website.                                                                                                    |
|                      |   | Start Co-Browsing                                                                                                    |

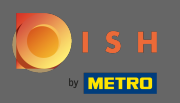

# În ceea ce privește conținutul, puteți adăuga conținut individual pe site.

| Test Bistro Train     raining street 007, Berlin, De                          | VISIT WEBSITE 🕀 English 🗸 😝                                                                                                    |
|-------------------------------------------------------------------------------|----------------------------------------------------------------------------------------------------|
| <ul> <li>Dashboard</li> <li>Restaurant details</li> </ul>                     | Content                                                                                                    |
| <ul> <li>Settings</li> <li>Reservation options</li> </ul>                     | Add content blocks or blogs to populate your website with more information and to inform your customers about your business, news, activities, vouchers, or events. Communication and content is key to have new customers visiting your business! |
| <ul> <li>Food ordering</li> <li>Design and content</li> <li>Design</li> </ul> | About Us 🛨                                                                                                    |
| <ul> <li>Gallery media</li> <li>Description</li> </ul>                        | Vouchers                                                                                                    |
| <ul> <li>Content</li> <li>Legal</li> <li>Web Address</li> </ul>               | Events     Events                                                                                                    |
|                                                                               |                                                                                                    |
| Account                                                                       |                                                                                                    |
|                                                                               |                                                                                                    |
|                                                                               |                                                                                                    |
|                                                                               | Designed by Hospitality Digital GmbH. All rights reserved.                                                                                                    |

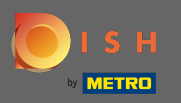

Ð

# Pe legal puteți edita amprenta și adăuga o politică de confidențialitate.

| Test Bistro Train   |                                                        |                                                             | 🏶 English 🗸 |
|---------------------|--------------------------------------------------------|-------------------------------------------------------------|-------------|
| Dashboard           | Website imprint                                        |                                                             |             |
| Restaurant details  |                                                        |                                                             |             |
| Settings 🗸          | Business name*                                         | Bistro Training                                             |             |
| Reservation options |                                                        |                                                             |             |
| Design and content  | Address*                                               | Training Street 007, 10785 Berlin, Deutschland              |             |
| Legal               | E-mail                                                 | training.product.hd@qmail.com                               |             |
| Web Address         |                                                        |                                                             |             |
| DISH WEBLISTING     | Phone                                                  | +49 • 151515151                                             |             |
| Account 🗸           | District court                                         | Berlin                                                      |             |
|                     | Commercial registration number                         |                                                             |             |
|                     | VAT ID                                                 |                                                             |             |
|                     | Responsible person                                     |                                                             |             |
|                     | Additional information                                 |                                                             |             |
|                     |                                                        | HSAVE                                                       |             |
|                     | Privacy policy                                         |                                                             |             |
|                     | For legal reasons your website has to provide a privac | av nolicy. Voli can use our default version or use vour own |             |

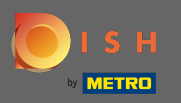

#### Pe adresa web puteți edita adresa URL a site-ului web.

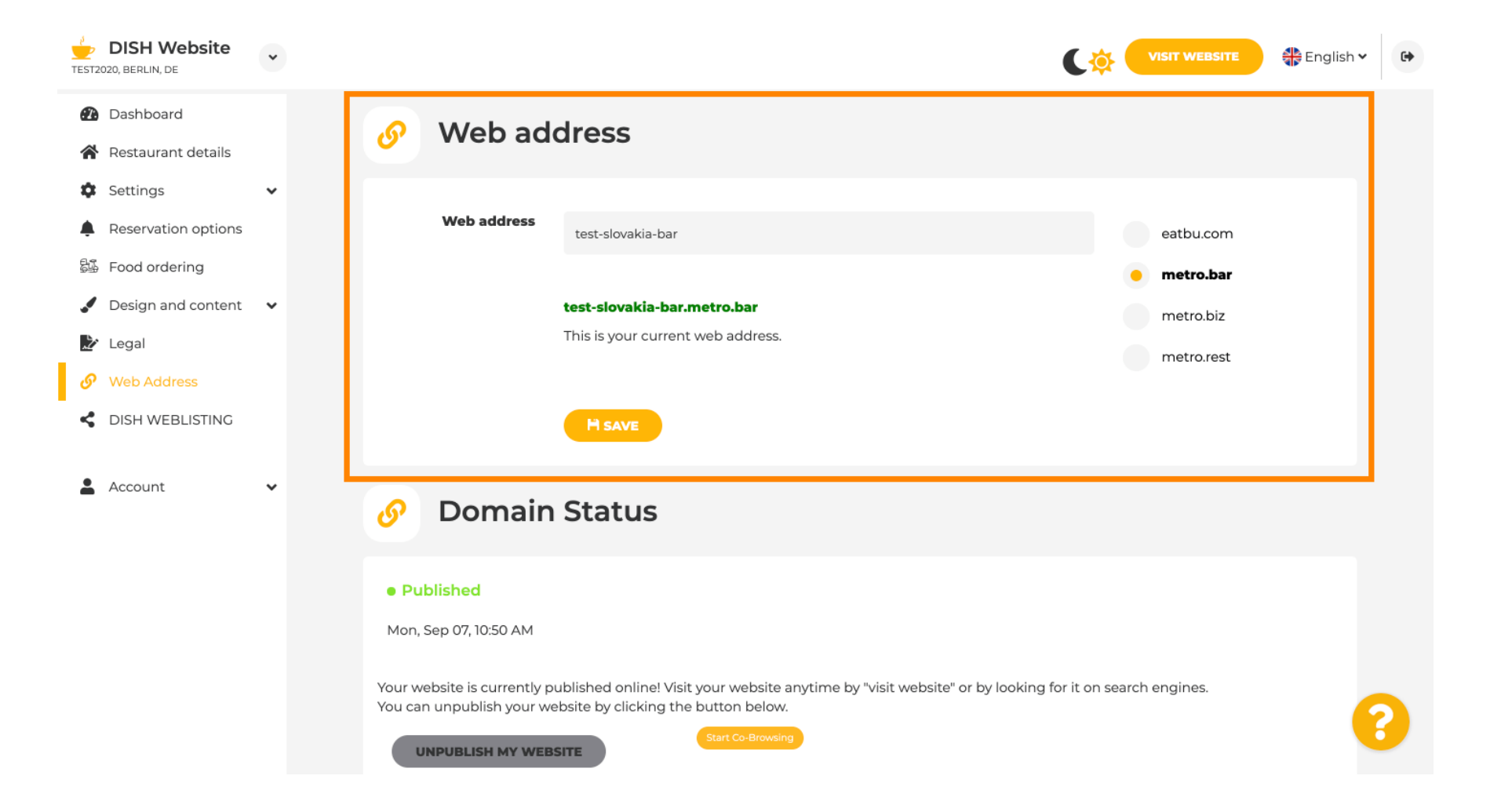

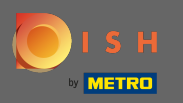

În starea domeniului, aveți întotdeauna opțiunea de a anula publicarea site-ului dvs. DISH și puteți vedea de când site-ul dvs. este publicat.

| DISH Website<br>TEST2020, BERLIN, DE                                       | * | VISIT WEBSITE English ~                                                                                                    | •     |
|----------------------------------------------------------------------------|---|----------------------------------------------------------------------------------------------------|-------|
| <ul> <li>Dashboard</li> <li>Pestaurant details</li> </ul>                  |   | Web address                                                                                                    |       |
| Settings     Reservation options                                           | ~ | metro.bar                                                                                                    |       |
| Food ordering                                                              |   | This is your current web address. metro.rest                                                                                                    |       |
| <ul> <li>Design and content</li> <li>Legal</li> <li>Web Address</li> </ul> | · | H save                                                                                                    |       |
| <ul> <li>Web Address</li> <li>DISH WEBLISTING</li> </ul>                   |   | 🔗 Domain Status                                                                                                    |       |
| Account                                                                    | ~ | Published Mon, Sep 07, 10:50 AM Your website is currently published online! Visit your website anytime by "visit website" or by looking for it on search engines. You can unpublish your website by clicking the button below. UNPUBLISH MY WEBSITE |       |
|                                                                            |   | Designed by Hospitality Digital GmbH. All rights reserved.                                                                                                    | tings |

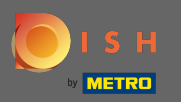

(i)

#### Când decideți să anulați publicarea site-ului dvs. web, acesta va fi declarat ca nepublicat .

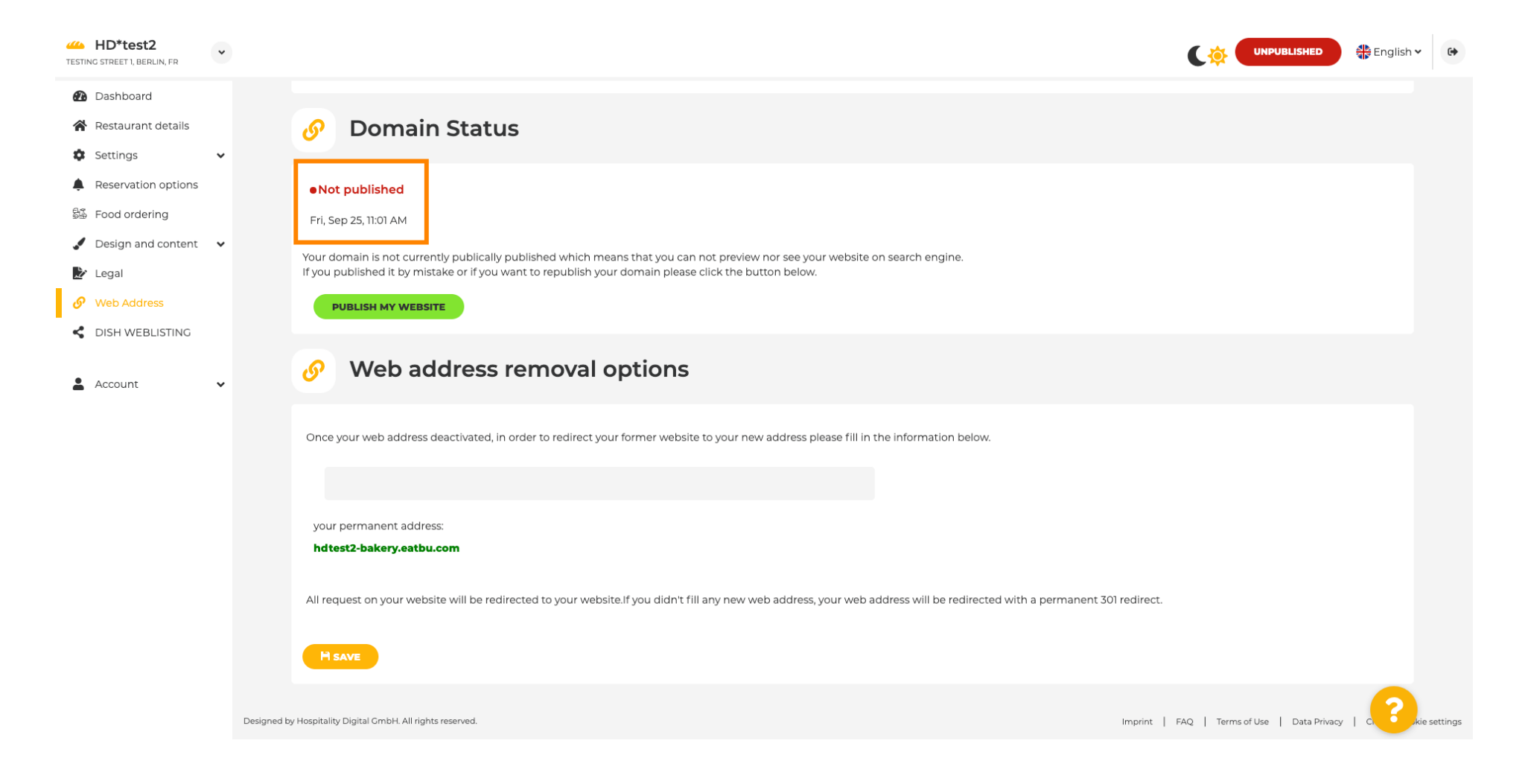

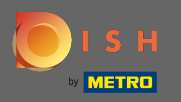

T

Când site-ul dvs. este nepublicat, site-ul web nu va fi accesibil pentru nimeni online. Prin urmare, se recomandă redirecționarea vizitatorilor către o altă adresă web.

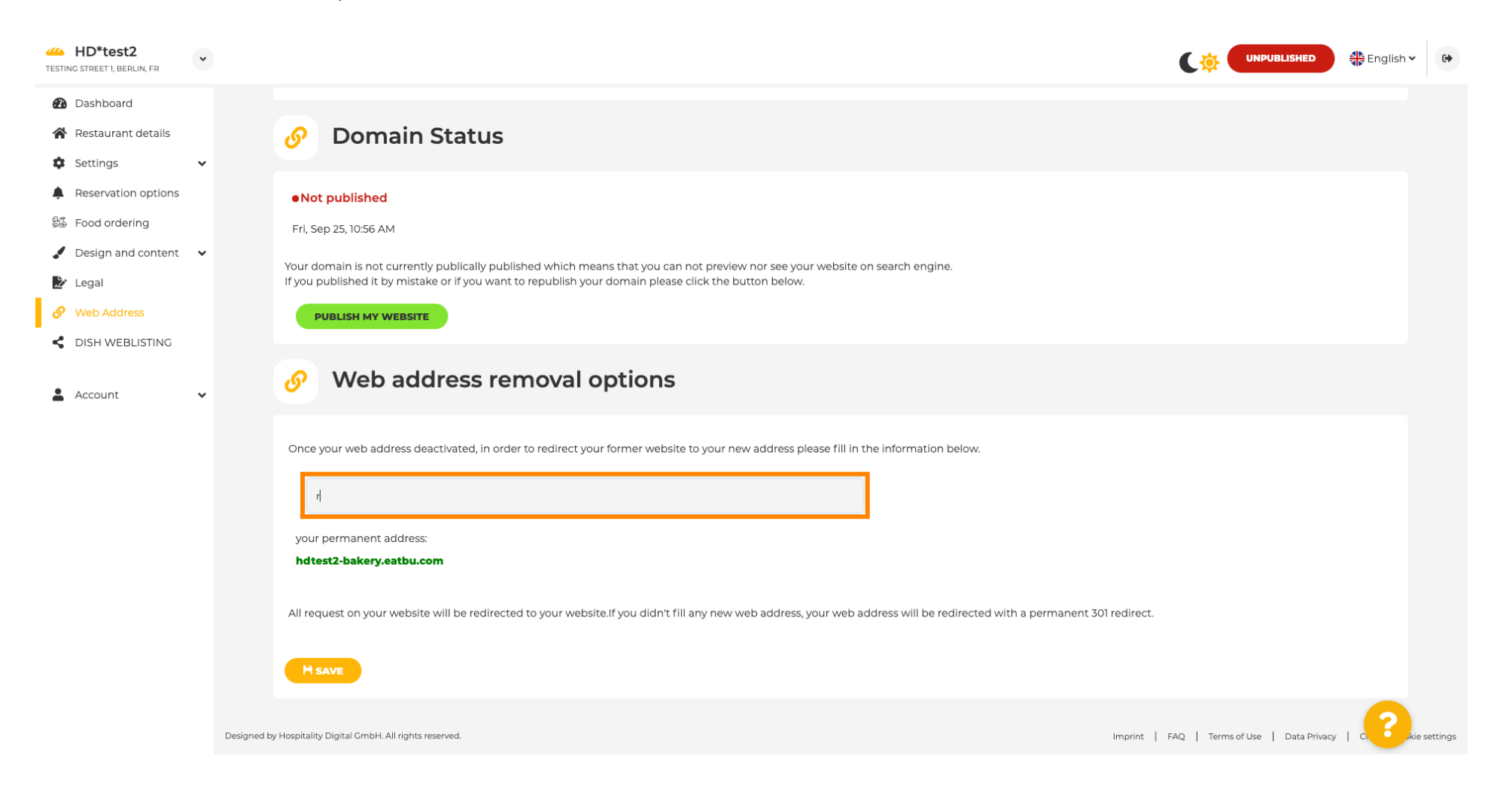

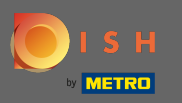

# Faceți clic pe salvare pentru a aplica modificările.

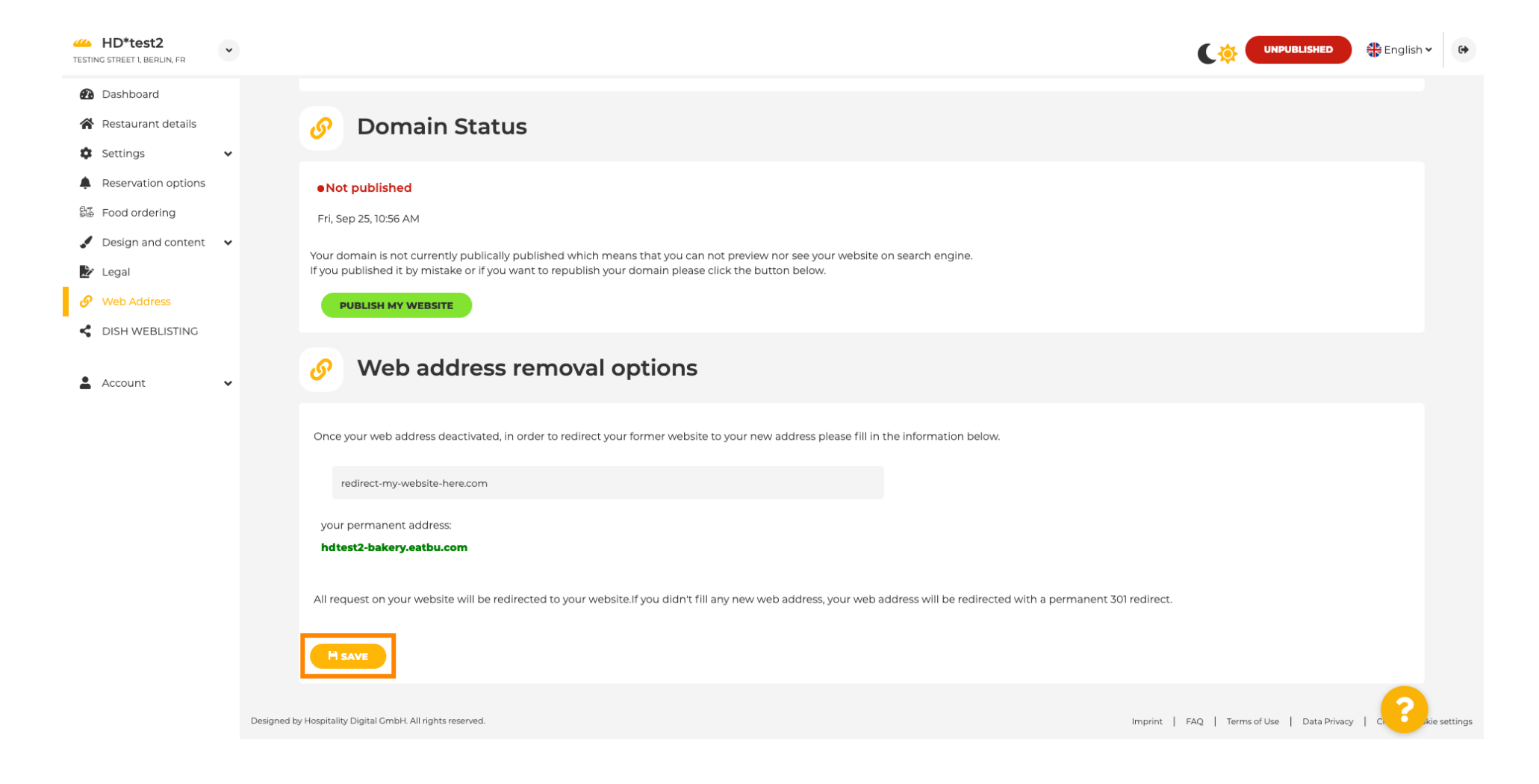

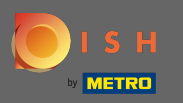

#### Dacă nu mai doriți să aveți site-ul dvs. DISH nepublicat, faceți clic pe publicați site-ul meu .

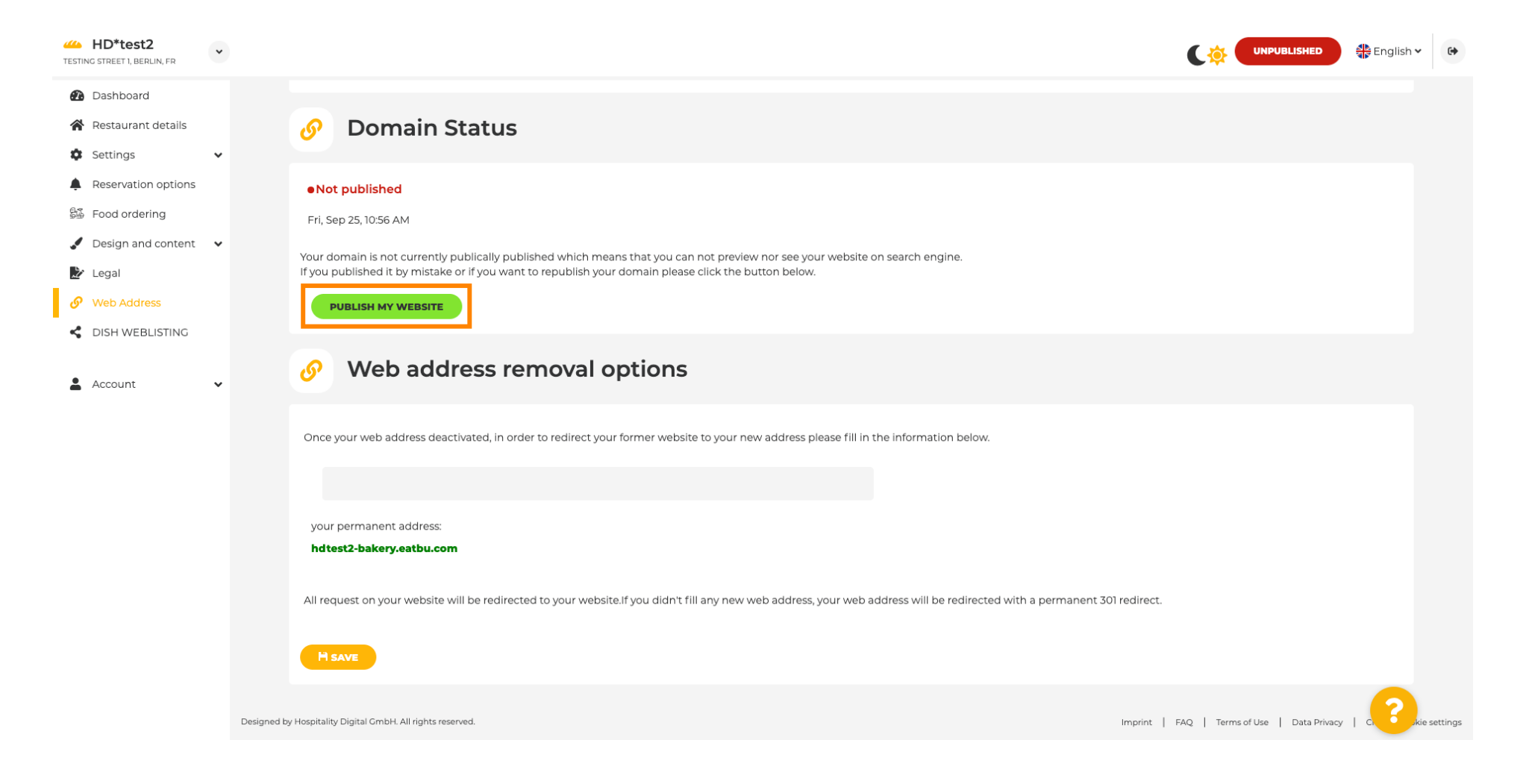

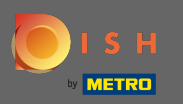

## Si confirmați procesul făcând clic pe ok.

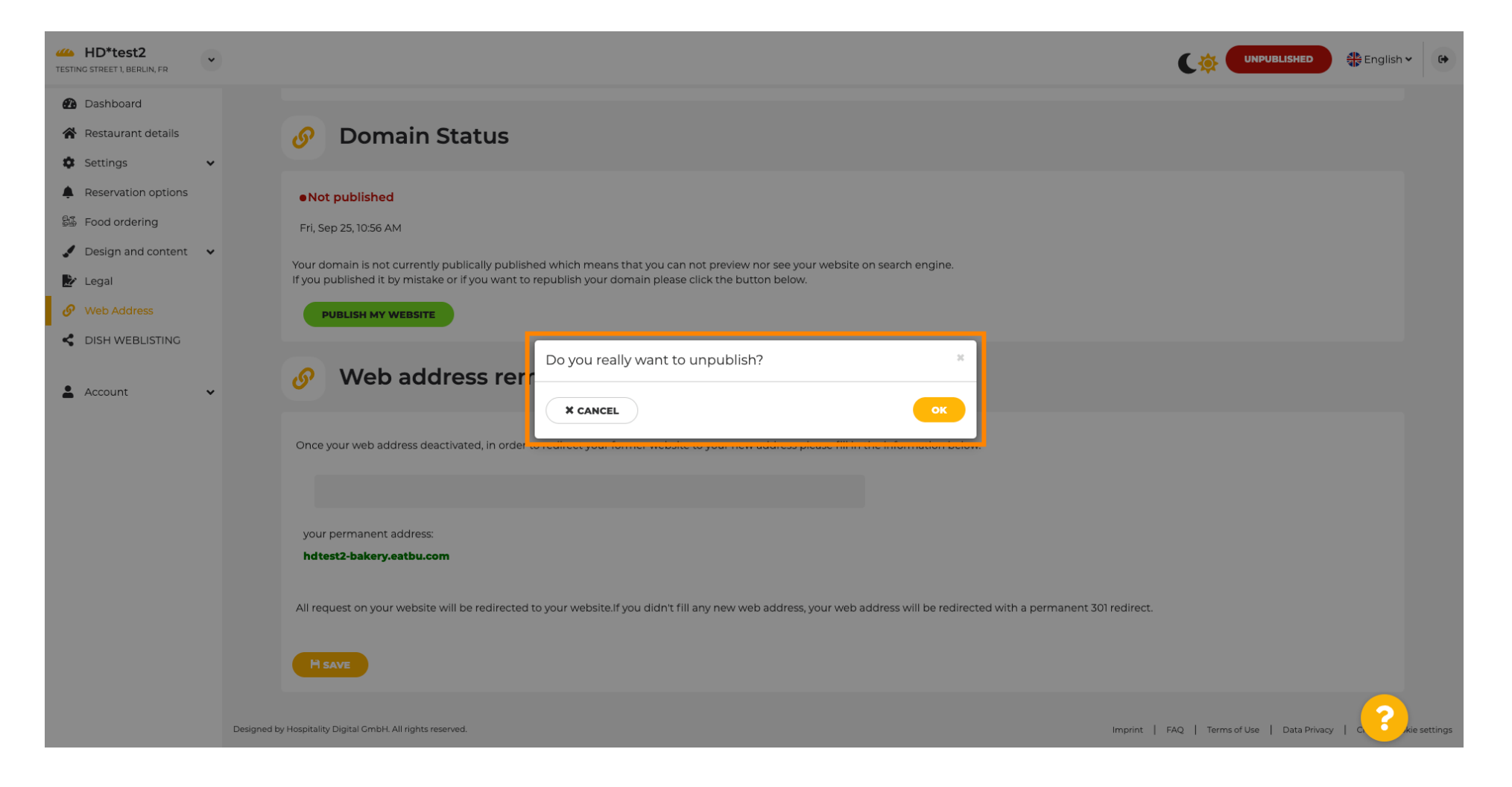

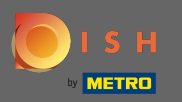

(i)

Starea site-ului dvs. s-a schimbat. Acum este publicat. Notă: site-ul dvs. web nu va mai fi redirecționat.

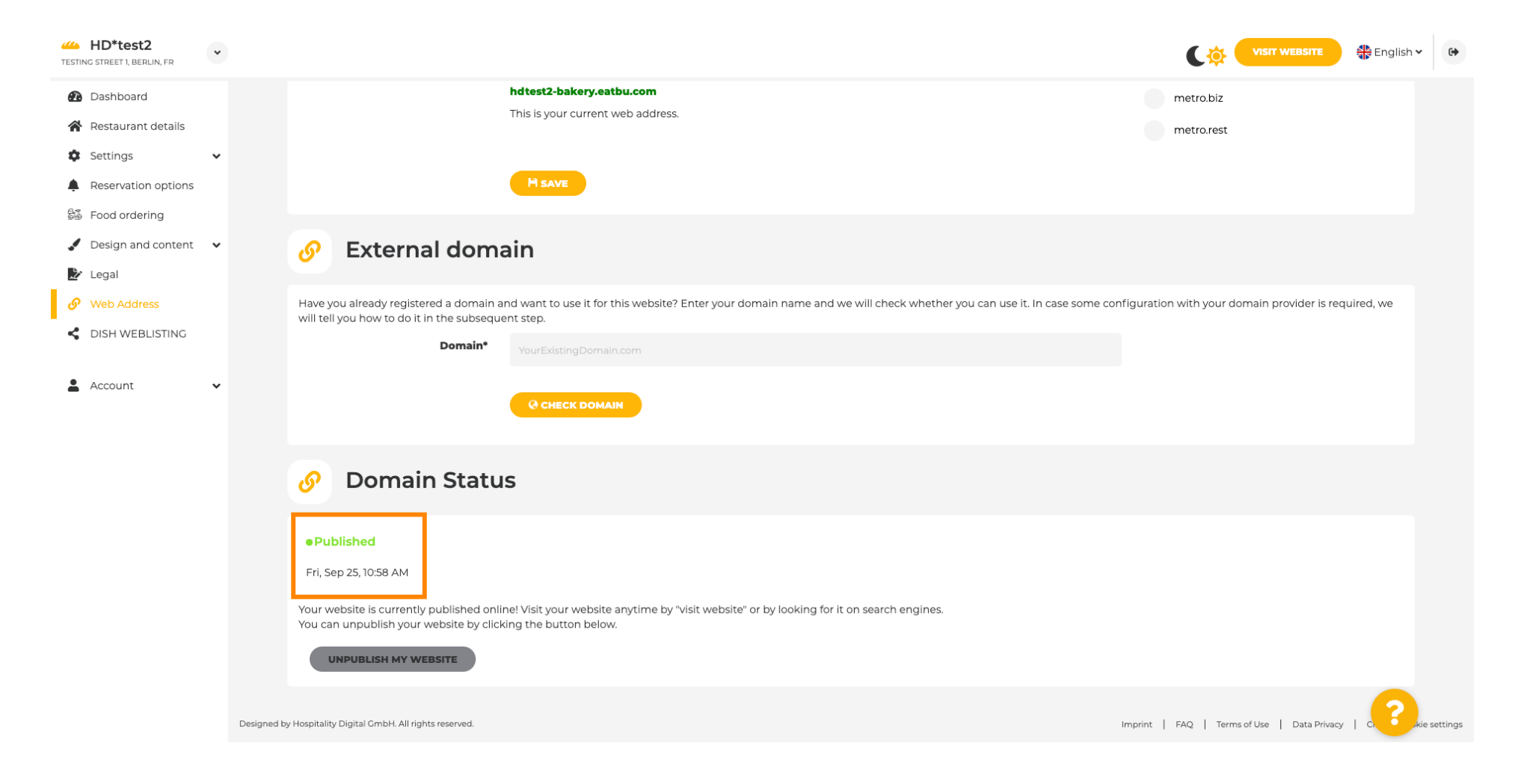

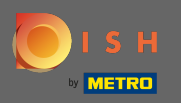

Pe DISH Weblisting puteți trece la serviciul HD Weblisting. DISH Weblisting conectează site-ul web cu un cont Google My Business nou sau existent.

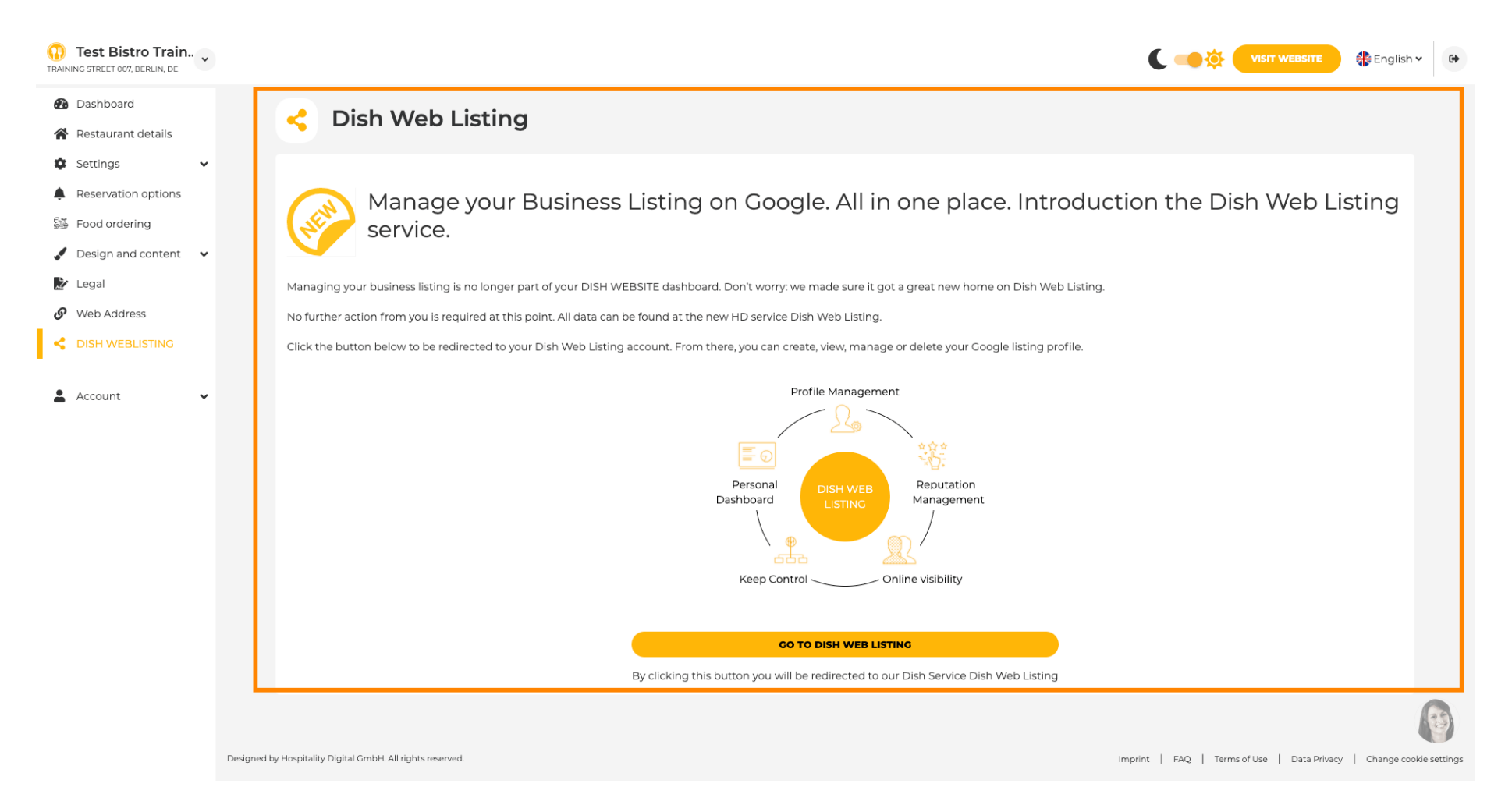

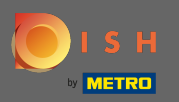

#### Pe datele dvs. puteți modifica, exporta și șterge informațiile personale care sunt salvate.

| ashboard               | 0 Your data                                                                                                    |
|------------------------|----------------------------------------------------------------------------------------------------|
| Restaurant details     |                                                                                                    |
| Settings 🗸             | We take the safety of your personal data seriously and it is important to us to give you full transparency. In this section you will find information on what personal data is being stored, what we need it for and how we secure it. If your question is not answered in the following descriptions, you will find instructions for self-service below as well.                                                                         |
| eservation options     | We take the protection of our Users' personal data seriously. The following Privacy Policy is therefore intended to inform you about the processing of your personal data in accordance with Regulation (EU) 2016/679 ("GDPR"). In particular, we explain which personal data we collect, for what purposes we process these personal data, which technologies we use, to whom we transfer personal data and what rights you are entitled |
| Design and content 🛛 🗸 | to under the GDPR.                                                                                                    |
| Legal                  | A. Processing of Personal Data on our Website                                                                                                    |
| Web Address            | 2. Automated Processing of Personal Data when Accessing our Website                                                                                                    |
| DISH WEBLISTING        | 3. Cookies                                                                                                    |
|                        | B. Processing of Personal Data when Registering for and when Using our Services                                                                                                    |
| Account 🗸              | 4. Registration for the Services                                                                                                    |
| Your data              | 5. Use of the Services                                                                                                    |
| Profile                | 6. Customer Analysis and Marketing                                                                                                    |
|                        | C. Further Information Regarding the Processing                                                                                                    |
|                        | 7. Joint Controllership                                                                                                    |
|                        | 8. Contact                                                                                                    |
|                        | 9. Transfer of Personal Data to Third Parties                                                                                                    |
|                        | 10. Deletion of Personal Data                                                                                                    |
|                        | 11. Data Security                                                                                                    |
|                        | 12. Your Rights                                                                                                    |

You can change your personal data in the following sections: • Restaurant details

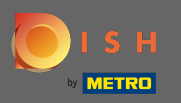

Ð

### Pe profil vă puteți edita profilul de utilizator, parola sau șterge contul/stabilirea.

| Test Bistro Train     TRAINING STREET 007, BERLIN, DE |                                                                                                    | •  |
|-------------------------------------------------------|----------------------------------------------------------------------------------------------------|----|
| Dashboard                                             |                                                                                                    |    |
| Restaurant details                                    | Ser profile                                                                                                    |    |
| 🔹 Settings 🗸 🗸                                        | Please provide the details of your main contact person.                                                                                                    |    |
| Reservation options                                   | Salutation* Nothing selected                                                                                                    |    |
| 歸 Food ordering                                       |                                                                                                    |    |
| 🖌 Design and content 🛛 🗸                              | First Name* Test Max                                                                                                    |    |
| 🖄 Legal                                               |                                                                                                    |    |
| 🔗 Web Address                                         | Last name* Trainer                                                                                                    |    |
| dish weblisting                                       | E-mail* training@hd.digital                                                                                                    |    |
| 🛓 Account 🗸 🗸                                         |                                                                                                    |    |
| Your data                                             | SAVE                                                                                                    |    |
| 🚑 Profile                                             | Change your password                                                                                                    |    |
|                                                       | To change the password of your DISH account, please click the following link.                                                                                                    |    |
|                                                       | CHANCE YOUR PASSWORD                                                                                                    |    |
|                                                       | Delete establishment                                                                                                    |    |
|                                                       | • Your DISH RESERVATION accounts are untouched by this action and will continue to exist.                                                                                                    | 83 |
|                                                       | Here you can irrevocably delete the establishment <b>"Test Bistro Training"</b> . The created website and all establishment data will be deleted. After you have clicked the button we will ask for your password to confirm this action. Afterwards, all mentioned data will be erased. This cannot be undone. Account deletion can take up to one month. |    |